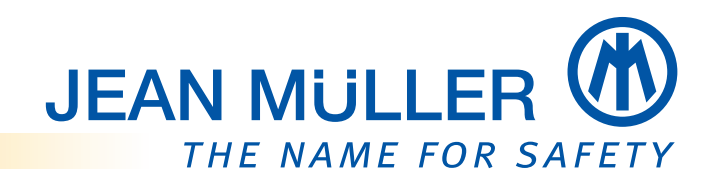

# Betriebsanleitung Messmodul PLPlano

Firmware 1.141

CAN

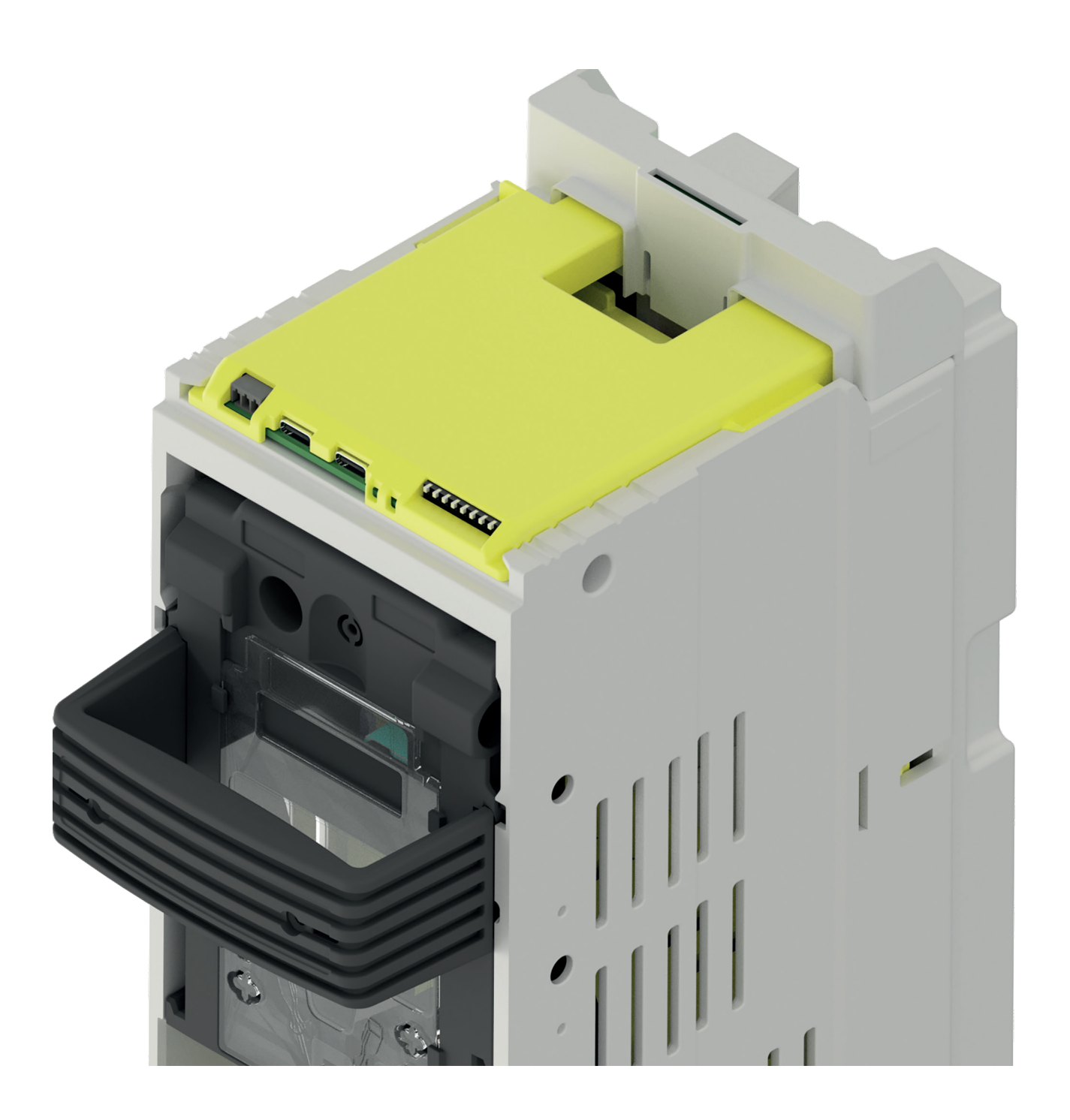

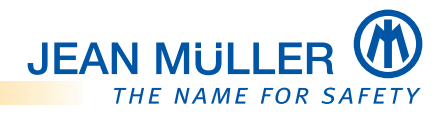

# Inhalt

| 1.  | Informationen zu dieser Betriebsanleitung                                                 | 1   |
|-----|-------------------------------------------------------------------------------------------|-----|
| 1.1 | Zu dieser Betriebsanleitung                                                               | 1   |
| 1.2 | 2 Gültigkeit und Firmwarestand                                                            | 1   |
| 1.3 | 3 FW-Version                                                                              | 1   |
|     | 1.3.1 Aktuelle Version der Betriebsanleitung – Online                                     | 1   |
| 1.4 | 4 CE-Erklärung und Nachweise                                                              | 1   |
| 1.5 | 5 Lieferumfang                                                                            | 2   |
| 1.6 | 5 Zubehör                                                                                 | 2   |
| 1.7 | 7 Kontakt und Service                                                                     | 3   |
|     | 1.7.1 Marken- und Produktnamen                                                            | 3   |
|     | 1.7.2 Haftungsausschluss                                                                  | 3   |
| 2.  | Sicherheit                                                                                | 4   |
| 2.2 | L Zu Ihrer Sicherheit                                                                     | 4   |
| 2.2 | 2 Bestimmungsgemäße Verwendung                                                            | 4   |
| 2.3 | 3 Fehlgebrauch                                                                            | 4   |
| 2.4 | Anforderungen an das befugte Personal                                                     | 4   |
| 2.5 | 5 Fünf Sicherheitsregeln                                                                  | 5   |
| _   |                                                                                           |     |
| 3.  | Gerätebeschreibung                                                                        | 6   |
| 3.1 | Leistungsmerkmale                                                                         | 6   |
| 3.2 | 2 PLPlano-Modul Vorderansicht                                                             | 6   |
|     | 3.2.1 LED Anzeigen                                                                        | 7   |
|     | 3.2.2 DIP-Schalter                                                                        | 7   |
|     | 3.2.3 Neutralleiter Anschlussstecker X1                                                   | 7   |
| 3.3 | 3 CAN Bus                                                                                 | 8   |
|     | 3.3.1 Busverbinder-Modul BV-USB-C                                                         | 8   |
|     | 3.3.2 Anschlussklemme X6                                                                  | 9   |
|     | 3.3.3 Anschlussklemme X7                                                                  | 9   |
| 3.4 | 4 Stromversorgungsmodul PLVario-PS2 E3010031                                              | .10 |
|     | 3.4.3.1 Kabel und Klemmen                                                                 | .10 |
|     | 3.5.1 Messsystem mit PLVario-PNL                                                          | .11 |
|     | 3.5.2 Messsystem mit PLVario-PNL und SASILPlus Lastschaltleisten                          | .11 |
| 4.  | Installation und Konfiguration                                                            | .12 |
| 4.2 | Hinweise zur Handhabung der Sicherungslastschaltleiste bei der Montage                    | .12 |
|     | 4.1.1 Leistenunterteil                                                                    | .12 |
|     | 4.1.2 Leistenoberteil                                                                     | .12 |
| 4.2 | 2 Leistenoberteil auf Leistenunterteil aufsetzen                                          | .13 |
|     | 4.2.1 Hinweis zur Isolationsprüfung                                                       | .13 |
| 4.3 | 3 Verdrahtungsschema                                                                      | .14 |
|     | 4.3.1 Spannungsversorgung des Busverbinder-Modul über das Netzteil herstellen             | .15 |
|     | 4.3.2 Spannungsversorgung des Busverbinder-Modul über den PLVario Busverbinder herstellen | .15 |
| 4.4 | 4 Inbetriebnahme                                                                          | .16 |
|     | 4.4.1 Vorbereitung des PLPlano Systems                                                    | .16 |
|     | 4.4.2 CAN Mode setzen                                                                     | .16 |
|     | 4.4.3 Prüfung vor der Inbetriebnahme                                                      | .16 |

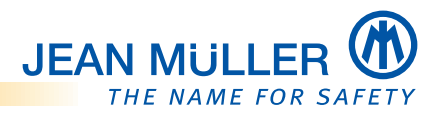

|         | 4.4.3.1 Verdrahtung korrekt?17                        |
|---------|-------------------------------------------------------|
|         | 4.4.4 Busterminierung vorhanden?17                    |
|         | 4.4.4.1 Versorgungsspannung vorhanden?17              |
| 5       | Konfiguration 18                                      |
| J.      | 1 Eirmwarastand DIVaria NET Modul                     |
| 5.<br>5 | Vorsussetzungen zur Konfiguration                     |
| 5.<br>5 | 2 Volausseizungen zur Konngulation                    |
| 5       | 4 Modulkonfiguration 10                               |
| ٦.      | 5 4 1 Administrator Modus aktivieren                  |
|         | 5.4.2 Menü Konfiguration 20                           |
|         |                                                       |
| 6.      | Messtechnik                                           |
|         | 6.1.1 Erfassung der Messwerte                         |
|         | 6.1.2 Untermenü <b>Schema</b>                         |
|         | 6.1.3 Untermenü <b>Übersicht 24</b>                   |
|         | 6.1.4 Untermenü <b>MIN/MAX25</b>                      |
|         | 6.1.5 Untermenü <b>Schreiber 26</b>                   |
|         | 6.2.1 Untermenü <b>Übersicht 27</b>                   |
|         | 6.2.2 Untermenü <b>MIN/MAX</b>                        |
|         | 6.4.1 Untermü <b>Ubersicht</b>                        |
|         | 6.4.2 Untermenü <b>Details</b>                        |
|         | 6.4.3 Untermenü <b>Historie</b>                       |
|         | 6.4.4 Grenzwertuberwachung                            |
|         | 6.5.1 3-Kanal Modus                                   |
|         | 6.5.2 3-Kanal Modus, Messwerte                        |
|         | 6.5.3 3-Kanal Modus, Aktuelle Messwerte Schreiber     |
|         | 6.5.4 3-Kanal Modus, Mittelwerte Messwerte Übersicht  |
|         | 6.5.5 3-Kanal Modus, Millelwerte Messwerte Historisch |
|         | 6.5.6 3-Kanal Modus, Millelwerle Messwerle Historisch |
|         | 0.5.7 5-Kallal Modus, Ellergiezaller Obersicht        |
| 7.      | Fehlerbehebung                                        |
| 7.      | 1 Fehler und mögliche Ursachen                        |
| 7.      | 2 LED-Blink-Codes                                     |
| 8.      | Technische Daten                                      |
| 8.      | 1 Abmessungen                                         |
| 8.      | 2 Elektrische Daten                                   |
| 8.      | 3 Messwerte41                                         |

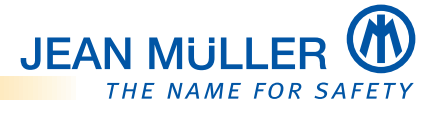

## 1. Informationen zu dieser Betriebsanleitung

## 1.1 Zu dieser Betriebsanleitung

## Diese Betriebsanleitung beschreibt

- Installation,
- Inbetriebnahme,
- Betrieb

des Messmoduls PLPlano.

Das Messmodul PLPlano ist werkseitig in JEAN MÜLLER NH-Sicherungslastschaltleisten TYP SL integriert:

- Schaltbare NH-Sicherungslastschaltleisten der Baugrößen NH1, NH2 und NH3.
- 3x und 3x3, ausschließlich mit Kabelabgang unten.

## Zusätzliche Informationen

Zusätzlich liefert diese Betriebsanleitung notwendige Informationen zur Anbindung an das PLVario-System über das Busverbinder-Modul BV-USB-C und zur Konfiguration mittels des des implementierten Webbrowsers im PLVario-NET Modul.

## Sie richtet sich an

- Planer,
- Betreiber,
- Inbetriebnehmer,
- Service- und Wartungspersonal.

## 1.2 Gültigkeit und Firmwarestand

Diese Betriebsanleitung beschreibt die Geräteeigenschaften und die Funktionalitäten des Firmwarestandes 1.141.

## **HINWEIS**

Bitte beachten Sie, dass nach einem **Firmware-Update** eine abweichende Funktionalität und weitere Funktionen möglich sein können.

## 1.3 FW-Version

Das Messmodul PLPlano ist zur Anbindung an den CAN Bus vorgesehen.

## 1.3.1 Aktuelle Version der Betriebsanleitung – Online

Die aktuelle Version dieser Betriebsanleitung ist über die JEAN MÜLLER Homepage abrufbar:

</ https://www.jeanmueller.de/de/downloads-produktabhaengig/elektronik/
betriebsanleitungen.html >>

## 1.4 CE-Erklärung und Nachweise

Weiterführende Technische Informationen sowie Nachweise und die CE-Erklärung sind über diee JEAN MÜLLER Homepage abrufbar:

<< https://www.jeanmueller.de/de/downloads-produktabhaengig/nhsicherungslastschaltleisten-610/ce-konformitaetserklaerung.html >>

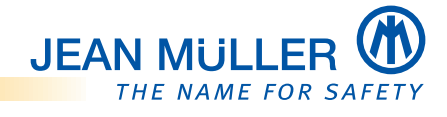

## 1.5 Lieferumfang

Prüfen Sie vor der Installation des Gerätes den Lieferumfang auf Vollständigkeit.

Der einwandfreie und sichere Betrieb dieses Gerätes setzt einen sachgemäßen Transport, die fachgerechte Lagerung, Aufstellung und Montage sowie die sorgfältige Bedienung und Instandhaltung voraus.

Wenn anzunehmen ist, dass ein gefahrloser Betrieb nicht mehr möglich ist, so muss das Gerät unverzüglich außer Betrieb gesetzt und gegen unbeabsichtigte Inbetriebnahme gesichert werden.

Prüfen Sie den einwandfreien mechanischen Zustand das Gerätes durch Sichtkontrolle. Es ist anzunehmen, dass ein gefahrloser Betrieb nicht mehr möglich ist, wenn das Gerät z. B. sichtbare Beschädigungen aufweist, trotz intakter Spannungsversorgung nicht mehr arbeitet oder über längere Zeit ungünstigen Verhältnissen bei Lagerung und Transport ausgesetzt war.

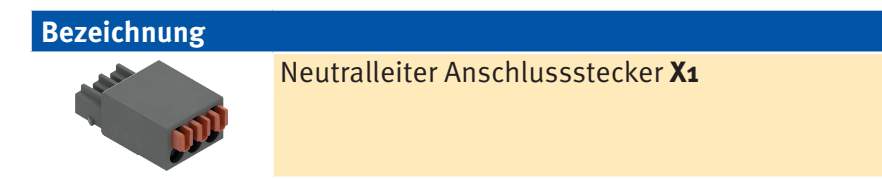

## 1.6 Zubehör

| Bezeichnung                      |                                                          | Artikel-Nr. |
|----------------------------------|----------------------------------------------------------|-------------|
|                                  | <b>PLVario BV-USB-C</b><br>Busverbinder-Modul            | E3015011    |
|                                  | <b>PLVario-NET/AE</b><br>Netzwerkmodul                   | E3010003    |
|                                  | <b>PLVario-NET/AE/MBUS</b><br>Netzwerkmodul              | E3010004    |
| A Distance of the American State | <b>PLVario-NET/AE/ModBus/RTU</b><br>Netzwerkmodul        | E3010005    |
|                                  | <b>PLVario-PS2</b><br>Stromversorgungsmodul 24V DC, 36VA | E3010031    |

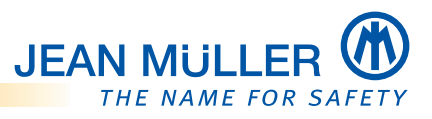

| Bezeichnung |                            |          | Artikel-Nr. |
|-------------|----------------------------|----------|-------------|
|             | PLVario Busverbinder 5pol. |          | E3015000    |
|             | PLVario-USB-C AW           | E3015041 |             |
|             | Terminierungswiderstand    |          |             |
|             | PLVario-PK USB-C           | 0.2m     | E3015042    |
|             | (USB-C Patchkabel)         | 0.5m     | E3015043    |
|             |                            | 0.5m     | E3015044    |
| 0           | PLVario N-Leiter           | 10m      | E3015050    |

## 1.7 Kontakt und Service

Bei Fragen, die nicht in dieser Gebrauchsanleitung beschrieben sind, wenden Sie sich bitte direkt an uns.

Für die Bearbeitung von Fragen benötigen wir folgende Angaben:

- Gerätebezeichnung/Artikelnummer, Seriennummer (Barcode auf dem Gerät, letzte 6 Stellen der Klarschrift)
- Aktueller Firmwarestand
- Genaue Fehlerbeschreibung

#### Sie erreichen uns

Montag bis Donnerstag

Freitag

von 7:30 Uhr bis 16:00 Uhr von 7:30 Uhr bis 15:00 Uhr

#### Postanschrift

JEAN MÜLLER GmbH Elektrotechnische Fabrik

H.J.-Müller-Straße 7 65343 Eltville am Rhein Internet www.jeanmueller.de

#### Elektronik-Support

Telefon +49 6123 604-332 elektronik-team@jeanmueller.de

1.7.1 Marken- und Produktnamen

Alle Marken- und Produktnamen sind Warenzeichen oder eingetragene Warenzeichen der jeweiligen Titelhalter.

## 1.7.2 Haftungsausschluss

Der Inhalt dieser Betriebsanleitung wurde mit der Hard- und Firmware des beschriebenen Gerätes überprüft. Abweichungen können trotz aller Sorgfalt nicht ausgeschlossen werden, sodass wir für die vollständige Übereinstimmung keine Gewähr übernehmen. Die Betriebsanleitung wird abhängig von Hard- und Firmwareständen regelmäßig überprüft und notwendige Korrekturen fließen in nachfolgende Auflagen ein. Sollten Ihnen beim Lesen Fehler auffallen, so bitten wir Sie, uns diese mitzuteilen. Anregungen und Verbesserungsvorschläge nehmen wir gerne auf.

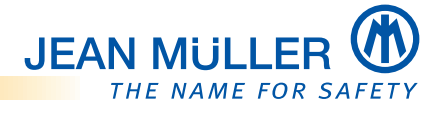

# 2. Sicherheit

## 2.1 Zu Ihrer Sicherheit

- > Vermeiden Sie Gefahren.
- Das Beachten der sicherheitsrelevanten Informationen in diesem Kapitel ist Voraussetzung für die sichere Montage und Nutzung des Gerätes.
- Beachten Sie zusätzlich auch die sicherheitsrelevanten Informationen in weiteren Kapiteln.
- Beachten Sie auch immer die Bedienungs- und Montageanleitung der NH-Sicherungslastschaltleiste TYP SL.

## 2.2 Bestimmungsgemäße Verwendung

Das PLPlano Modul ist ein digitales Messmodul zur Erfassung von elektrischen Energiedaten welches in JEAN MÜLLER NH-Sicherungslastschaltleisten TYP SL integriert ist.

Der Betrieb ist ausschließlich in Kombination mit den JEAN MÜLLER NH-Sicherungslastschaltleisten TYP SL möglich und zugelassen.

Das PLPlano Modul ist für den kontinuierlichen, nicht überwachten Betrieb geeignet.

## Zur bestimmungsgemäßen Verwendung gehören ebenfalls:

- Das Lesen und Beachten dieses Dokumentes sowie
- das Einhalten der Sicherheitsbestimmungen.

## 2.3 Fehlgebrauch

Jede andere oder darüber hinausgehende Verwendung sowie Änderungen und Modifikationen am PLPlano Modul gelten als Fehlgebrauch.

Der Hersteller haftet nicht für Schäden, die aus einem Fehlgebrauch entstehen.

## 2.4 Anforderungen an das befugte Personal

Dieses Gerät ist ausschließlich durch qualifiziertes Personal gemäß den aktuell gültigen Sicherheitsbestimmungen und Vorschriften einzusetzen und zu verwenden.

Bei Gebrauch des Gerätes sind zusätzlich die für den jeweiligen Anwendungsfall erforderlichen Rechts- und Sicherheitsvorschriften zu beachten.

Qualifiziertes Personal sind Personen, die mit der Aufstellung, Montage, Inbetriebnahme und dem Betrieb des Produktes vertraut sind und über die entsprechenden Qualifikationen verfügen:

- Ausbildung oder Unterweisung bzw. Berechtigung, Stromkreise und Geräte gemäß den Standards der Sicherheitstechnik ein- und auszuschalten, freizuschalten, zu erden und zu kennzeichnen.
- Ausbildung oder Unterweisung gemäß den Standards der Sicherheitstechnik in Pflege und Gebrauch angemessener Sicherheitsausrüstung.
- Der Einbau und die Bedienung des Gerätes können je nach Einbauort und Einbaubedingungen zu den Arbeitsbedingungen "Arbeiten unter Spannung" führen. Ggf. sind die entsprechenden Vorschriften, zum Beispiel einer Berufsgenossenschaft oder einer vergleichbaren Institution zu beachten.
- Für Montage und Anschluss werden Kenntnisse der einschlägigen Sicherheitsbestimmungen und Normen vorausgesetzt.

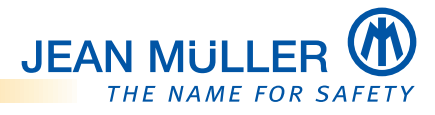

## 2.5 Fünf Sicherheitsregeln

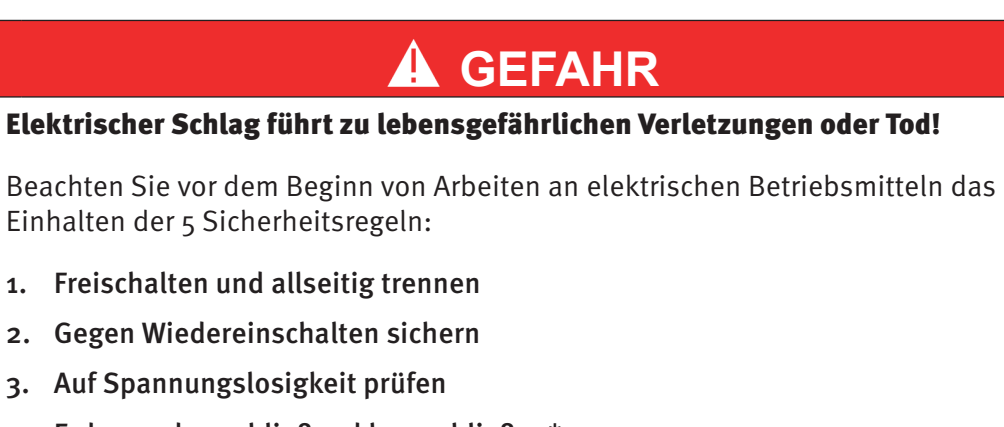

- 4. Erden und anschließend kurzschließen\*
- 5. Gegen benachbarte, unter Spannung stehende Teile schützen

Bei Arbeiten an Niederspannungsanlagen darf auf das Erden und Kurzschließen nur dann verzichtet werden, wenn keine Gefahr von Spannungsübertragung oder Rückeinspeisung besteht.

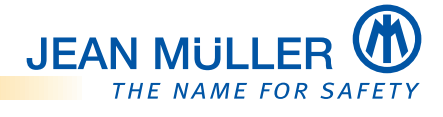

# 3. Gerätebeschreibung

## 3.1 Leistungsmerkmale

Das PLPlano Modul ist ein digitales Messmodul zur Erfassung von elektrischen Energiedaten.

Das Messmodul ist in JEAN MÜLLER NH-Sicherungslastschaltleisten TYP SL integriert.

Die integrierte Messelektronik erfasst Strom- und Spannungssignale und berechnet daraus die Energiedaten:

- Aktuelle Ströme phasengenau L1, L2, L3
- Aktuelle Spannungen phasengenau L1, L2, L3 (L-N und L-L)
- Netzfrequenz
- Leistungsfaktor
- Wirk-, Blind- und Scheinleistung
- 4 Quadrant Energiezähler
- Aktualwerte, Mittelwerte
- Klirrfaktor

Der kompakte Platzbedarf und die steckbaren Anschlüsse ermöglichen eine einfache Inbetriebnahme durch plug and play.

## 3.2 PLPlano-Modul Vorderansicht

(Keine Bedienelemente auf der Rückseite)

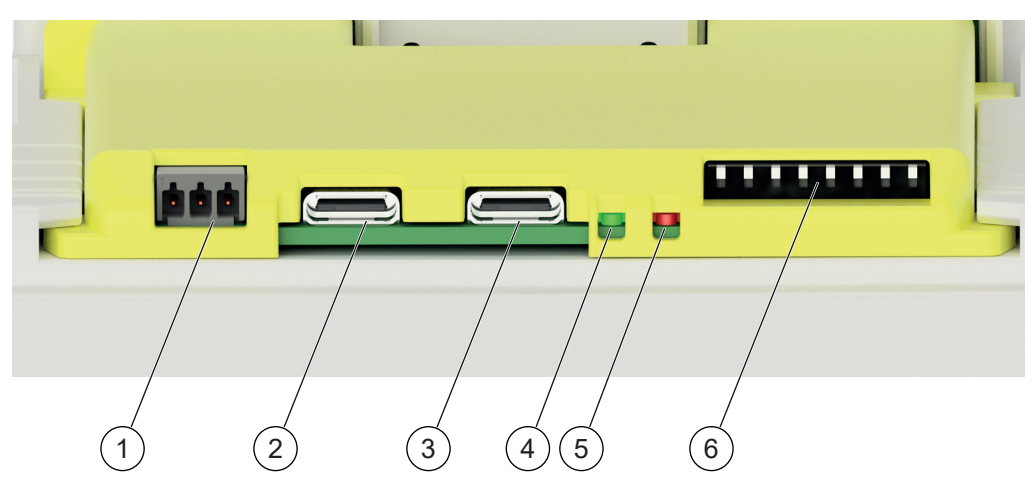

- 1 Neutralleiteranschluss X1
- 2 Feldbusanschluss X2
- **3** Feldbusanschluss **X3**
- 4 LED Status /COM (grün)
- 5 LED ERR (rot)
- 6 DIP-Schalter

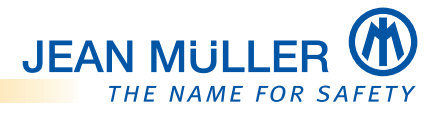

## 3.2.1 LED Anzeigen

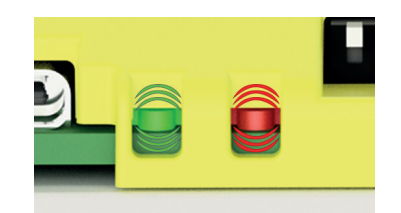

## LED-STATUS/CAN (grün)

Die LED-STATUS zeigt den Betriebszustand des Moduls und des CAN Bus an,

Die Art der Blinkimpulse gibt dabei den entsprechenden Betriebszustand an.

## LED-ERR (rot)

Beim Auftreten von Fehlern blinkt die LED-ERR.

Die Art der Blinkimpulse gibt dabei den entsprechenden Fehlerzustand an.

#### HINWEIS

Zur Bedeutung der Blinkimpulse der LEDs, siehe 'LED-Blink-Codes', Seite 39.

### 3.2.2 DIP-Schalter

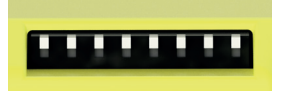

Über den DIP-Schalter werden die CAN Bus-Betriebsarten gesetzt, siehe 'CAN Mode setzen', Seite 16.

### 3.2.3 Neutralleiter Anschlussstecker X1

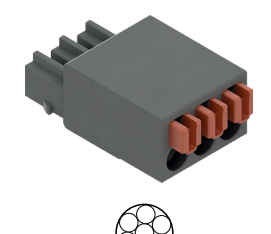

Alle PLPlano-Module einer Installation müssen an den N-Leiter angeschlossen werden. Ausgehend vom Busverbinder-Modul BV-USB-C wird der N-Leiter über jeweils einen Neutralleiter-Anschlussstecker mit Push-in-Federanschluss von einem PLPlano-Modul zum nächsten durchgeschleift.

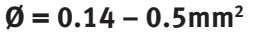

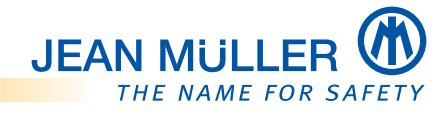

## 3.3 CAN Bus

Die Anbindung der Messmodule an den CAN Bus des PLVario Systems und die Spannungsversorgung der Messmodule erfolgen mittels USB-C-Kabel über den Busverbinder BV-USB-C.

## 3.3.1 Busverbinder-Modul BV-USB-C

Das Busverbinder Modul **BV-USB-C** ist ein physikalischer Adapter zwischen USB-C und dem CAN-Bus Anschluss zur Anbindung der PLPlano Messmodule an das PLVario System.

Über die RJ45-Schnittstelle können PLPlano Messmodule in ein Messsystem mit SASILplus Leisten mit EE07/EE08 Modulen über Patchkabel eingebunden werden.

Der Terminierungswiderstand wird über einen DIP-Schalter zugeschaltet.

Die Parametrierung der PLPlano Messmodule erfolgt über die Webseite des Emedded Websystems.

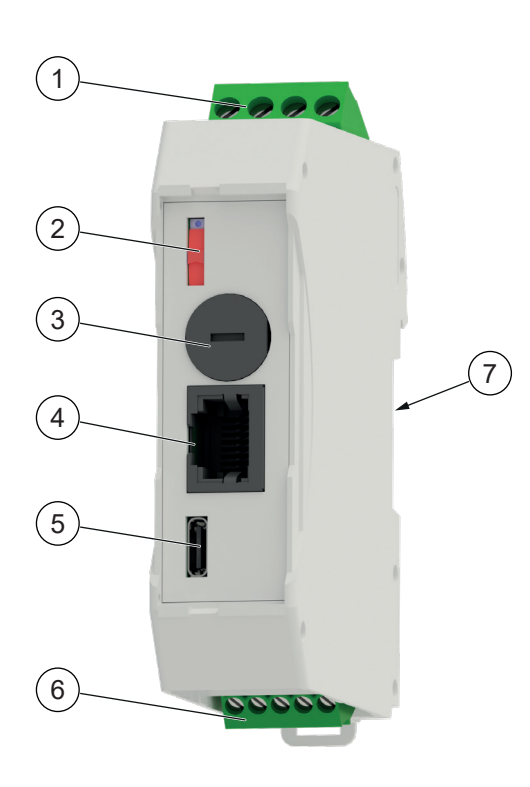

1 Anschlussklemme X6, 4-polig

Eingang Versorgungsspannung 24V DC und Neutralleiteranschluss.

2 DIP-Schalter (Terminierungsschalter) Einschalten / Ausschalten des

Terminierungswiderstandes

Terminierung Aus

| Terminierung |
|--------------|
| EIN          |

3 Sicherungshalter für Schmelzsicherungseinsatz HINWEIS

Nur für Modbus Variante.

4 RJ45-Anschluss XS

Anschluss von PLPlano-Modulen in Installationen mit SASILplus Leisten mit EE70/EE08

- 5 USB-C-Anschluss X4 Anschluss der USB-C Patchkabe
- 6 Anschlussklemme X7, 5-polig Feldbusanschluss RS485

## HINWEIS

Nur für Modbus Variante.

7 Anschlussleiste (Rückseite)

Anschluss für PLVario Busverbinder

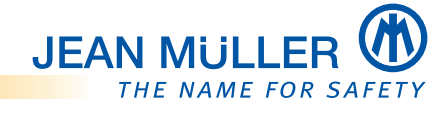

## 3.3.2 Anschlussklemme X6

Der Anschluss der 24V DC Versorgungsspannung Pin 4 dient bei der Modbus Variante als Übergabepunkt des N-Leiters, siehe 'Verdrahtungsschema', Seite 14.

## HINWEIS

Bei der Verwendung des Netzteils PLVario-PS-2, siehe 'Stromversorgungsmodul PLVario-PS2 E3010031', Seite 10, ist hier kein Kabelanschluss notwendig. Die Verbindung zum Netzteil erfolgt über den PLVario Busverbinder der in die Tragschiene eingesetzt wird, siehe 'Zubehör', Seite 2.

|     | Klemme | Signal | Beschreibung                   |
|-----|--------|--------|--------------------------------|
| A   | 1      | NC     |                                |
| 123 | 2      | NC     |                                |
|     | 3      | 0      | Eingang Modulversorgung OV DC  |
|     | 4      | 24     | Eingang Modulversorgung 24V DC |

## 3.3.3 Anschlussklemme X7

Versorgungsspannung / Feldbusanschluss

|     | Klemme | Signal | Beschreibung                  |
|-----|--------|--------|-------------------------------|
|     | 1      | CG     | COM Ground                    |
| 245 | 2      | L      | COM L (DATA A / CAN L)        |
| 122 | 3      | Н      | COM L (DATA B / CAN H)        |
|     | 4      | 24     | Output Modulversorgung 24V DC |
|     | 5      | 0      | Output Modulversorgung 0V DC  |

### Kabel und Klemmen

| × | x = 8mm                             |
|---|-------------------------------------|
|   | $\emptyset = 0.2 - 2.5 \text{mm}^2$ |
|   | max. 0.8Nm                          |

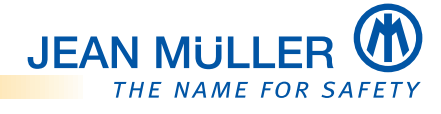

# 3.4 Stromversorgungsmodul PLVario-PS2 E3010031

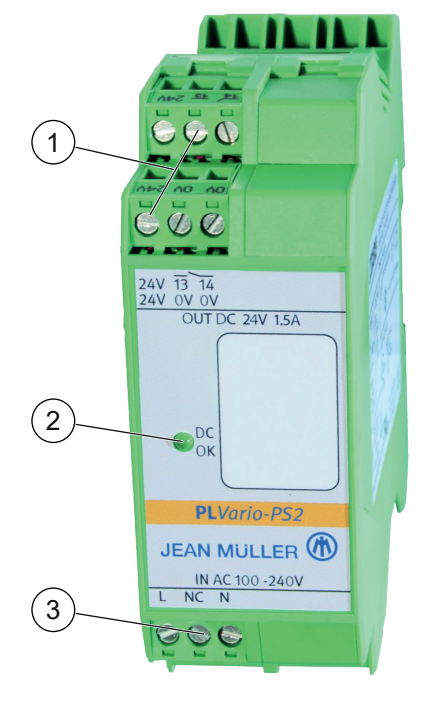

- 1 Anschlussklemmen
  - 2x Ausgang 24V DC
- 2 Status LED, grün Leuchtet bei vorhandener Sekundärspannung 24V DC
- 3 Anschlussklemmen
  - Eingang 230V AC, L/N

3.4.3.1 Kabel und Klemmen

| x = 7mm                             |
|-------------------------------------|
| $\emptyset = 0.2 - 2.5 \text{mm}^2$ |
| max. 0.6 Nm                         |

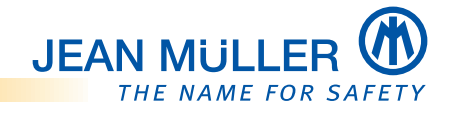

## 3.5 Systemstruktur

Die nachfolgenden Abbbildungen zeigen beispielhaft den prinzipellen Aufbau der Systemstruktur eines Messsystems mit PLVario-PNL und eines Messsystems mit PLVario-PNL und SASILPlus Lastschaltleisten.

## 3.5.1 Messsystem mit PLVario-PNL

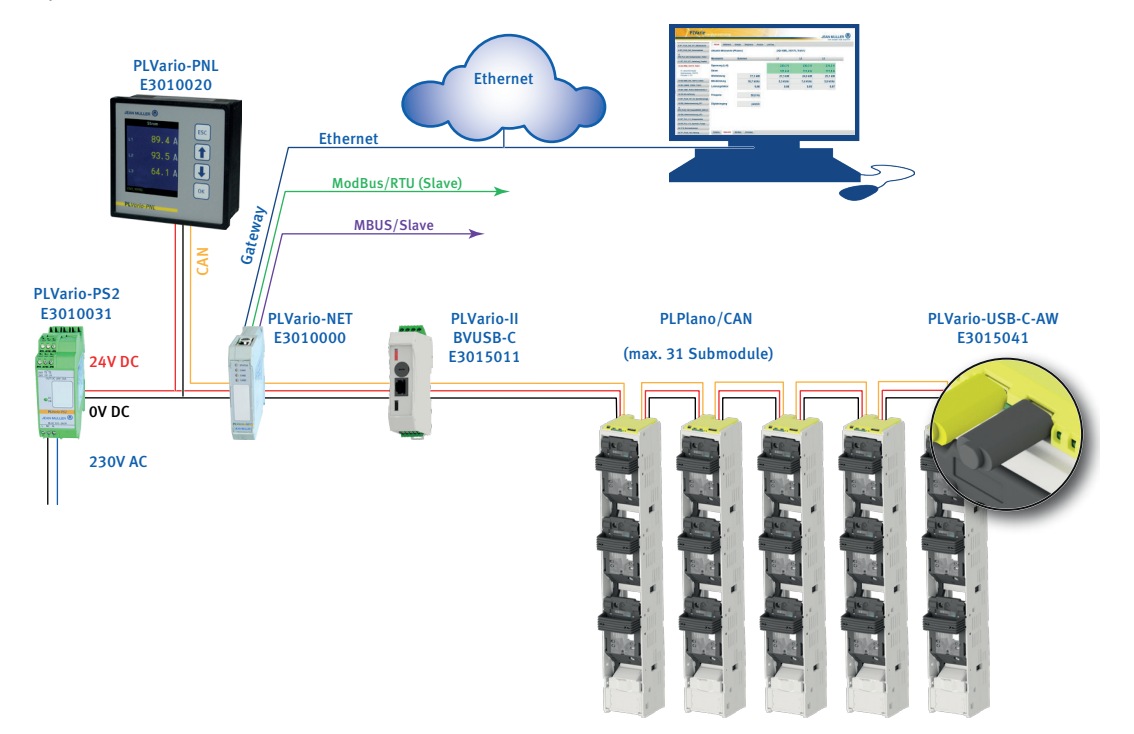

## 3.5.2 Messsystem mit PLVario-PNL und SASILPlus Lastschaltleisten

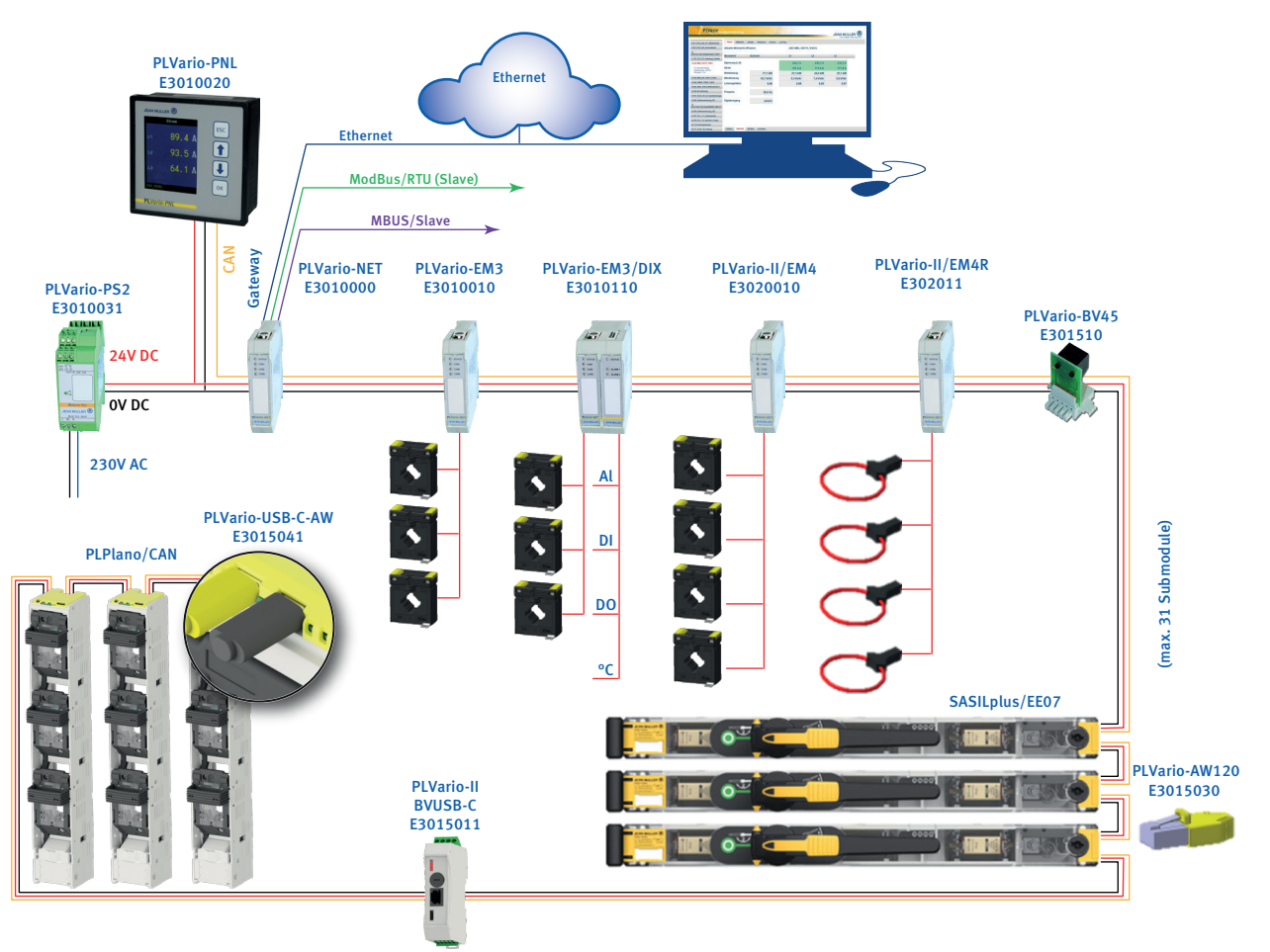

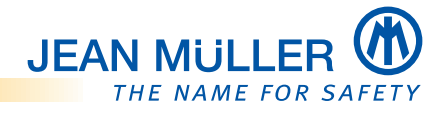

# 4. Installation und Konfiguration

## HINWEIS

Beachten Sie immer auch die Bedienungs- und Montageanleitung zur Sicherungslastschaltleiste.

## 4.1 Hinweise zur Handhabung der Sicherungslastschaltleiste bei der Montage

## 4.1.1 Leistenunterteil

Bei der Montage des Leistenunterteils beachten:

- > Die Kontakthauben (1) der Messerkontakte nicht abnehmen.
- > Die Interfacekarte (2) nicht demontieren.
- > Die Kontakte der Interfacekarte (3) nicht berühren.

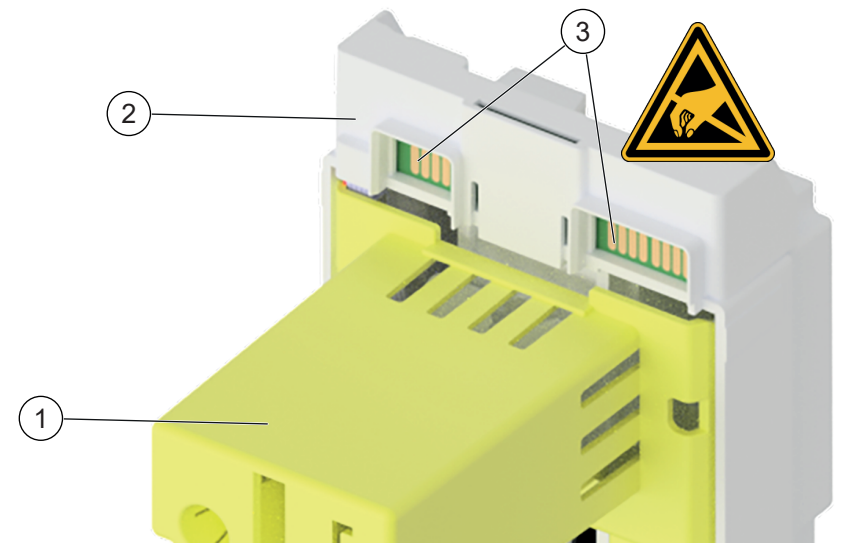

## 4.1.2 Leistenoberteil

Bei der Montage des Leistenoberteils beachten:

- > Das PLPlano-Modul (4) nicht entnehmen.
- > Die Federkontakte (5) des PLPlano-Moduls nicht berühren.

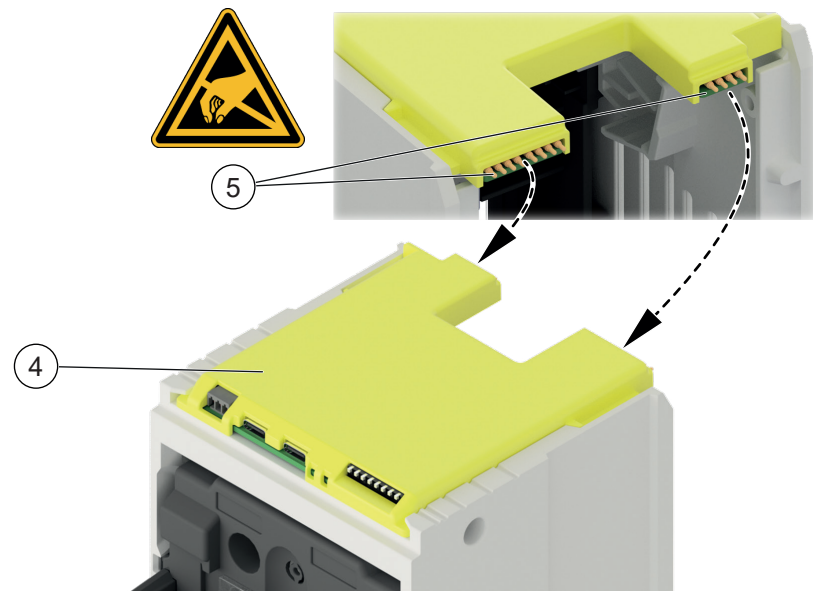

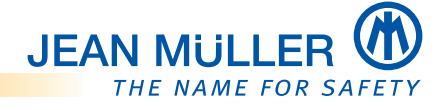

## 4.2 Leistenoberteil auf Leistenunterteil aufsetzen

Bei der Montag des Leistenoberteils auf das Leistenunterteil beachten:

- 1 > Die Zählernummer (Barcode) des zugeordneten Zählers überprüfen.
- 2 > Die Seriennummern (QR-Codes) von Leistenoberteil und Leistenunterteil müssen identisch sein.

(Nummern haben Beispielcharakter)

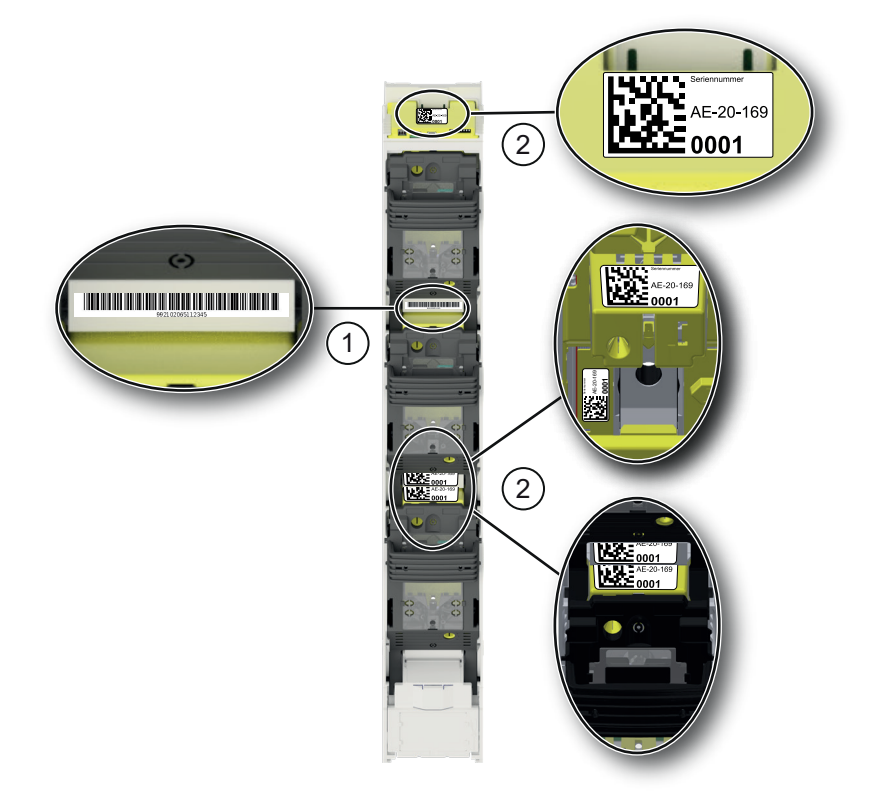

## 4.2.1 Hinweis zur Isolationsprüfung

Bei einer Isolationspr
üfung > 500V DC vor der Pr
üfung das Oberteil mit der Messelektronik abnehmen.

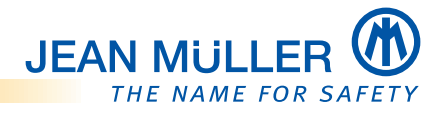

## 4.3 Verdrahtungsschema

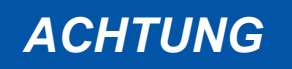

#### Zerstörung der PLPlano-Komponenten.

Die USB-C Patchkabel niemals bei bestehender Betriebsspannung abziehen oder einstecken.

> Vor Arbeiten am System immer die Spannungsversorgung unterbrechen.

Die nachfolgenden Abbildungen zeigen die prinzipielle Verdrahtung von PLPlano-Komponenten.

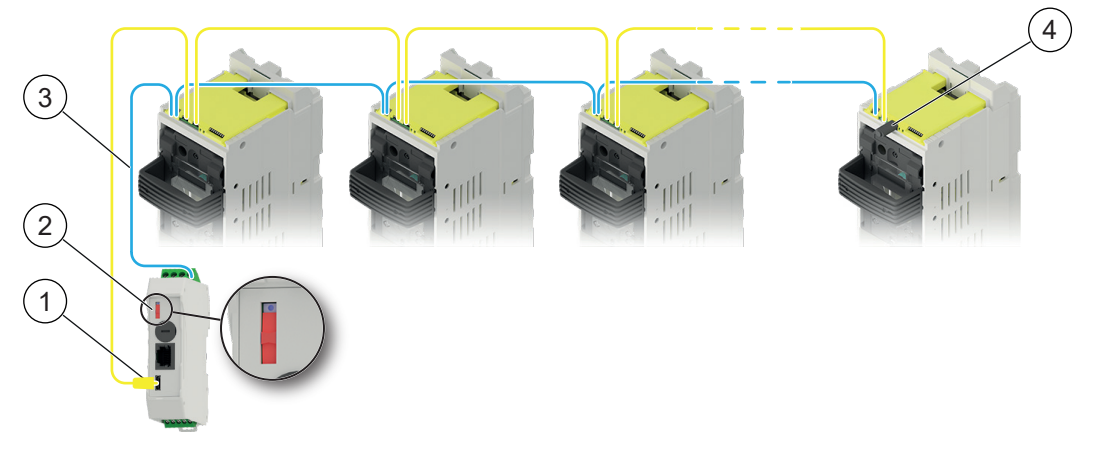

Die Spannungsversorgung und die Anbindung der PLPlano-Module an den CAN Bus wird über die USB-C-Patchkabel (1) hergestellt.

Das letzte PLPlano-Modul im System bildet den Abschluss der Busausdehnung, dazu wird der USB-C Terminierungswiderstand (**4**) in den freien Feldbusanschluss X2 oder X3 eingesteckt.

Den Abschluss der Busausdehnung auf der gegenüberliegenden Seite wird über den DIP-Schalter (**2**) am Busverbinder Modul BV-USB-C vorgenommen.

Eine separate Leitung führt den N-Leiter (**3**) vom Busverbinder Modul über jeweils einen Neutralleiter Anschlussstecker X1 von Modul zu Modul.

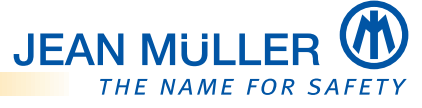

### 4.3.1 Spannungsversorgung des Busverbinder-Modul über das Netzteil herstellen

> Beachten Sie die Installationsanleitung des verwendeten Netzteils.

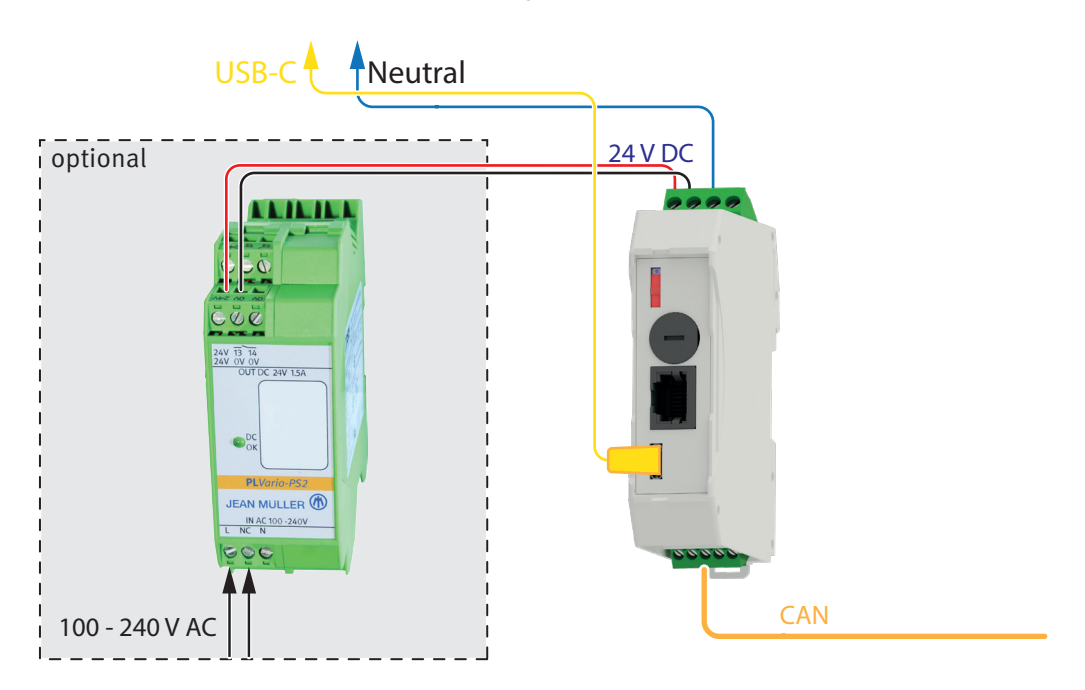

# 4.3.2 Spannungsversorgung des Busverbinder-Modul über den PLVario Busverbinder herstellen

Bei der Verwendung der PLVario Busverbinder, erfolgt die Spannungsversorgung über den Busverbinder mittels der rückseitigen Anschlussleiste.

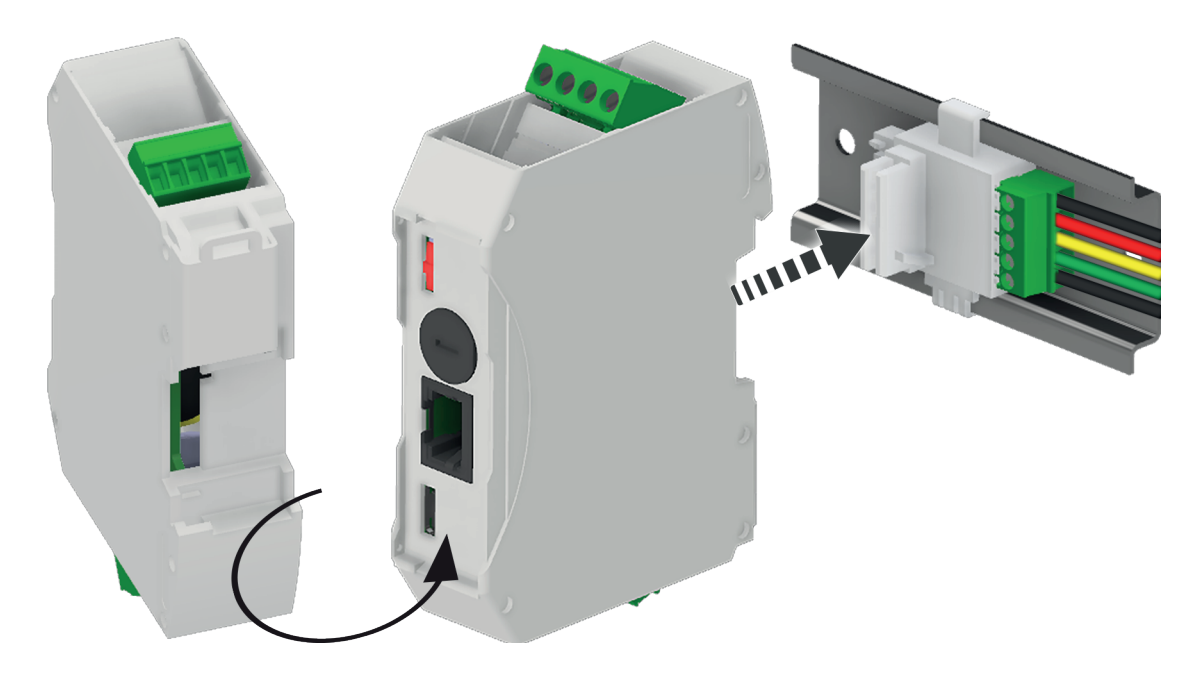

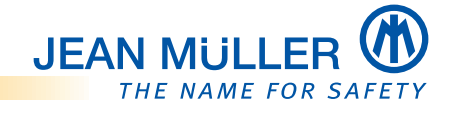

## 4.4 Inbetriebnahme

Die nachfolgend aufgeführten Arbeitsschritte dienen beispielhaft zur Inbetriebnahme des Systems und zur Überprüfung der korrekten Verdrahtung.

> Zur detaillierten Parametrierung, siehe 'Inbetriebnahme', Seite 16.

## 4.4.1 Vorbereitung des PLPlano Systems

Nach der Installation der PLPlano NH-Sicherungslastschaltleisten, sowie der PLVario Systemkomponenten auf der Tragschiene erfolgt die Konfiguration der PLPlano Module. Voraussetzung dafür ist die korrekte Installation und Konfigu-ration der zentralen Verwaltungseinheit PLVario-NET (beachten Sie hierzu die entsprechende Dokumentation).

> Zur Konfiguration über PLVario-NET, siehe 'Konfiguration', Seite 18.

## 4.4.2 CAN Mode setzen

Die Parametrierung des CAN Modes erfolgt über den DIP-Schalter am Modul.

#### HINWEIS

Der Mischbetrieb von PLVario und PLVario-II ist nicht zulässig.

DIP-Schalter entsprechend der Abbildung setzen. Die Beschriftung des DIP-Schalters ist nicht gültig!

#### **Betriebsart PLVario**

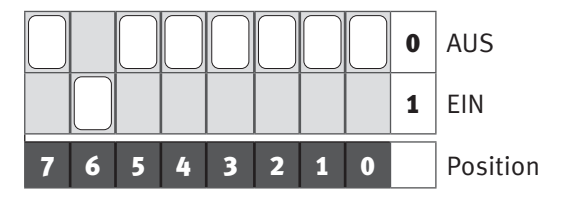

#### **Betriebsart PLVario-II**

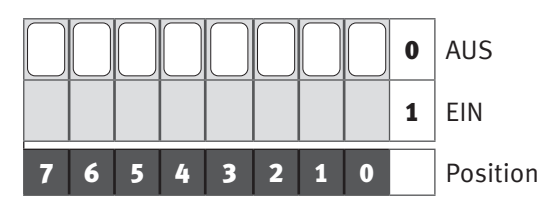

## 4.4.3 Prüfung vor der Inbetriebnahme

Nach der Installation aller PLPlano Komponenten und der Parametrierung müssen einige grundsätzliche Voraussetzungen zur weiteren Inbetriebnahme geprüft werden.

## **PLPlano Checkliste**

Auf der JEAN MÜLLER Homepage steht dazu eine Checkliste zum Download bereit:

www.jeanmueller.de

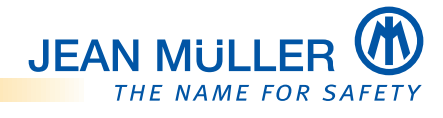

## 4.4.3.1 Verdrahtung korrekt?

- > Vor dem Einschalten der Versorgungsspannung alle Verbindungen prüfen
- > Die korrekte Verdrahtung zwischen den teilnehmenden Systemkomponenten muss sichergestellt sein.

## 4.4.4 Busterminierung vorhanden?

- An den beiden Enden der Busausdehnung muss jeweils ein Terminierungswiderstand angeschlossen, bzw. eingeschaltet sein.
- USB-C Terminierungswiderstand (Art. Nr. E3015041) in den letzten freien Steckplatz des PLPlano Moduls stecken.

#### 4.4.4.1 Versorgungsspannung vorhanden?

- Alle zum Gesamtsystem zugehörigen Komponenten müssen mit der vorgesehenen Hilfsspannung (24V DC) versorgt werden.
- > Vor der weiteren Inbetriebnahme auf richtige Polung prüfen .
- Nach dem Einschalten sofort die LED-Anzeigen (LED-STATUS/CAN muss leuchten) kontrollieren.

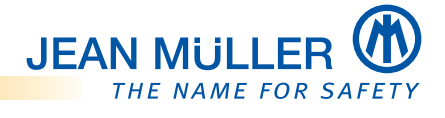

## 5. Konfiguration

Die Konfiguration der PLPlano Systemkomponenten erfolgt über die Webseite des PLVario-NET Moduls.

## 5.1 Firmwarestand PLVario-NET Modul

Das PLVario-NET Modul muss mindestens den Firmware Stand V2.250 aufweisen.

## 5.2 Voraussetzungen zur Konfiguration

- 1. Alle PLPlano Systemkomponenten sind montiert und über den CAN Bus mit der zentralen Verwaltungseinheit PLVario-NET verbunden.
- 2. Die zentrale Verwaltungseinheit PLVario-NET ist korrekt installiert und konfiguriert (Beachten sie die entsprechende Dokumention).
- 3. Innerhalb der PLVario-NET Verwaltungseinheit müssen alle angeschlossenen Komponenten in der Systemübersicht aufgeführt sein.
- 4. Die Grundkonfiguration muss erfolgt sein.
- 5. Nach dem Systemstart (Power-On) muss die Kommunikation mit allen PLPlano Systemkomponenten vorhanden sein.
- 6. Das System muss reorganisiert werden.
   => Weitere Informationen entnehmen Sie der Betriebsanleitung zum PLVario-NET Modul (BA-E37)
- 7. Nach erreichen des operationellen Betriebs muss die **LED STATUS/CAN** leuchten, die **LED-ERR** ist aus.

## 5.3 Konfiguration

## HINWEIS

Die nachfolgend beschriebene Konfiguration können nur in der Benutzerebene "Admin" oder "Service" durchgeführt werden.

Beachten Sie dazu zusätzlich die Betriebsanleitung des PLVario-NET Moduls zum Aufrufen der entsprechenden Seite im Webbrowser.

Folgende Einstellungen können zur Inbetriebnahme vorgenommen werden:

- 1. Modulname ändern/neu eingeben
- 2. Betriebsart einstellen
- 3. Wandlerübersetzung eintragen
- 4. Mittelungszeit einstellen
- 5. Grenzwerte definieren
- 6. Messdatenaufzeichnung (Datenlogger) aktivieren/deaktivieren

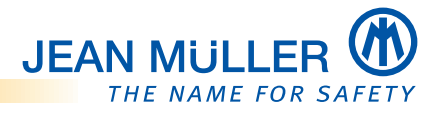

# 5.4 Modulkonfiguration

## 5.4.1 Administrator Modus aktivieren

| PLVario                                                       | rgiemon 3<br>JEAN MULLER OF<br>THE NAME FOR SAFETY                                                                                                    |  |  |  |  |  |
|---------------------------------------------------------------|----------------------------------------------------------------------------------------------------|--|--|--|--|--|
| PLVario-NET Messplatz PLPlano                                 | Über Konfiguration Ereignisse Netzwerk Dienste Mail Alarm Organisation Service                                                                                                    |  |  |  |  |  |
| PL-Vario-NET Modul<br>Seriennummer: 100768<br>Firmware: 2.260 | System-Mastermodul (PLVario-NET Messplatz PLPIano)                                                                                                    |  |  |  |  |  |
| 1 PLPlano-100103                                              | Modul                                                                                                    |  |  |  |  |  |
| 2 PLPlano-100104                                              | Name PLVario-NET Messplatz PLPlano Vorgaben Speichern                                                                                                    |  |  |  |  |  |
| 3 PLPIano-100110                                              | Titel-1 ET                                                                                                    |  |  |  |  |  |
| 4 PLPlano-100111                                              | Titel-2 P Schmidt                                                                                                    |  |  |  |  |  |
|                                                               |                                                                                                    |  |  |  |  |  |
|                                                               | Systemzeit                                                                                                    |  |  |  |  |  |
|                                                               | Datum 30-9-2020 PC-Zeit Stellen                                                                                                    |  |  |  |  |  |
|                                                               | Zeit 13:48:04                                                                                                    |  |  |  |  |  |
|                                                               | Zeitzone (GMT +1h) MEZ, Rom, Paris, Berlin, Wien 🗸                                                                                                    |  |  |  |  |  |
|                                                               | Sommerzeit Umschaltung (auto) 🖌                                                                                                    |  |  |  |  |  |
| 1                                                             | Benutzerebene         Administrator       Passwort       ••••••       Wiederholung       Speichern         Service       Passwort       ••••••       Wiederholung       Speichern |  |  |  |  |  |
|                                                               | Anwender                                                                                                    |  |  |  |  |  |
|                                                               | 1 Benutzerebene                                                                                                    |  |  |  |  |  |
|                                                               | Administrator Modus aktivieren.                                                                                                    |  |  |  |  |  |
| 2                                                             | Geräteübersicht                                                                                                    |  |  |  |  |  |
| <u> </u>                                                      | > PLPlano Messmodul welches parametriert werden soll auswählen.                                                                                                    |  |  |  |  |  |

## Menüs

3

> Menü Konfiguration öffnen.

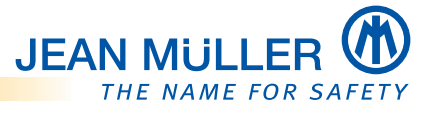

## 5.4.2 Menü Konfiguration

| PLVaricene                                                                            | rgiemonitoring                                                                                        |                                       | JEAN MULLER |
|---------------------------------------------------------------------------------------|----------------------------------------------------------------------------------------------------|---------------------------------------|-------------|
| PLVario-NET Messplatz PLPlano                                                         | Aktuell Mittelwert Ene                                                                                | rgie Ereignisse Konfiguration Service |             |
| 1 PLPIano-100103                                                                      | Konfiguration                                                                                         | Speichern (PLPIano-100111)            |             |
| 2 PLPlano-100104                                                                      |                                                                                                    |                                       |             |
| 3 PLPIano-100110                                                                      | Modul                                                                                                 |                                       |             |
| 4 PLPIano-100111<br>PL-Vario-PLPIano Modul<br>Seriennummer: 100111<br>Firmware: 1.140 | Name<br>PLPlano-100111<br>Aufzeichnung                                                                | Betriebsart<br>TN-Netz ~              |             |
| -                                                                                     | Strom v<br>Spannung v<br>Leistung v<br>Energie v                                                      | Mittelungszeit 15 m V                 |             |
|                                                                                       | Parameter für den 3-Phase                                                                             | nbetrieb                              |             |
| 3                                                                                     | Ka<br>Primärstrom 23                                                                                  | nal-1,2,3                             |             |
|                                                                                       | Maximalstrom     20       Minimalstrom     0       Maximalspannung     50       Minimalspannung     0 | 000<br>100                            |             |

(1)

#### Modulnamen ggf. ändern

Es kann ein bis zu 31 Zeichen langer Modulname vergeben werden. Im Auslieferungszustand beinhaltet der Modulname die Bezeichnung des Modultyps und die Zählernummer.

(Die Zählernummer ist frontseitig auf der Schaltleiste abgebildet, siehe 'Leistenoberteil auf Leistenunterteil aufsetzen', Seite 13).

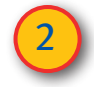

#### Wandlerübersetzung eintragen

Die Parametrierung der Stromeingänge erfolgt durch die Angabe des Übersetzungsverhältnisses der angeschlossenen Messwandler.

#### HINWEIS

Der Primärstrom ist im Auslieferungszustand eingetragen und darf nicht verändert werden, da die Messwerte sonst fehlerhaft sind.

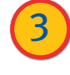

#### Betriebsart wählen

- TN-Netz (Phasenmodus)
- 3-Kanal (U/I) (Kanalmodus)

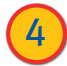

#### Mittelungszeit festlegen

• Zeitintervall 5, 10, 15, 30 und 60 Minuten Bei der Mittelwertbildung der Messwerte wird ein Zeitintervall mit definiertem Startzeitpunkt und Dauer zu Grunde gelegt. Der Startzeitpunkt ergibt sich dabei in Vielfachen der Mittelungszeit.

#### BEISPIEL

Bei der Einstellung beginnt das Mittelungsintervall jeweils bei 00:00, 00:15, 00:30, usw. Dabei ist die Systemzeit die Grundlage dieses Ablaufs. Es wird über diese Zeiträume das arithmetische Mittel gebildet. Die Ergebnisse der Mittelung sind am Ende des Mittelungsintervalls verfügbar. In der weiteren Beschreibung werden die so errechneten Werte **Mittelwerte** genannt.

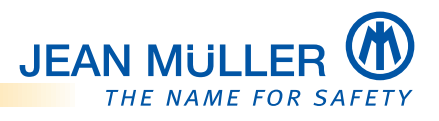

| PLVario                                                            | rgiemonitoring                                                     |                       |                          |             | JEAN MULLER |
|--------------------------------------------------------------------|--------------------------------------------------------------------|-----------------------|--------------------------|-------------|-------------|
| PLVario-NET Messplatz PLPIano                                      | Aktuell Mittelwert I                                               | Energie Ereignisse    | Konfiguration Service    |             |             |
| 1 PLPIano-100103                                                   | Konfiguration                                                      | Speichern             | (PLPIa                   | ano-100111) |             |
| 2 PLPlano-100104                                                   | g                                                                  |                       | (* =:                    |             |             |
| 3 PLPlano-100110                                                   | Modul                                                              |                       |                          |             |             |
| 4 PLPlano-100111<br>PL-Vario-PLPlano Modul<br>Seriennummer: 100111 | Name<br>PLPlano-100111                                             |                       | Betriebsart<br>TN-Netz ✔ |             |             |
| Firmware: 1.140                                                    | Aufzeichnung                                                       |                       |                          |             |             |
| 6                                                                  | Strom<br>Spannung<br>Leistung<br>Energie                           | V<br>V<br>V           | Mittelungszeit           | 15 m V      |             |
|                                                                    | Parameter für den 3-Pha                                            | senbetrieb            |                          |             |             |
|                                                                    | Primärstrom                                                        | Kanal-1,2,3           |                          |             |             |
| 5                                                                  | Maximalstrom<br>Minimalstrom<br>Maximalspannung<br>Minimalspannung | 2000<br>0<br>500<br>0 |                          |             |             |

(5)

#### Grenzwerte festlegen

• Min. und Max Werte für Strom und Spannung Die Grenzwerte werden für die Momentanwerte und für die Mittelwerte am Ende des Mittelungsintervalls geprüft. Bei Überschreitung bzw. Unterschreitung der Grenzwerte wird dies vom PLPlano Modul als ein Ereignis behandelt und kommuniziert.

Ein Ereignis wird datentechnisch mit einem Zeitstempel und einer Ereigniskennung versehen und an alle Module des PLVario-Systems übermittelt (Broadcast). Ein PLVario-NET Modul nutzt diese Information um eine Ereignisliste zu aktualisieren.

#### Grenzwertüberwachung nicht vewenden:

Grenzwerte auf Maximal- und Minimalwerte einstellen die praktisch nie erreicht werden können.

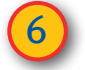

## Messdatenaufzeichnung definieren

- Strom
- Spannung
- Leistung
- Energie

Das PLVario-NET Modul speichert die gewonnenen Messdaten (Innerhalb des PLPlano – Moduls erfolgt keine Langzeit-Aufzeichnung von Messdaten).

Mittelwerte werden, sofern sie zur Aufzeichnung selektiert wurden, nach dem Ablauf des eingestellten **Mittelungsintervalls** gespeichert. Energiedaten werden 4 mal innerhalb von 24 Stunden gespeichert.

 Weitere Informationen entnehmen Sie der Betriebsanleitung zum PLVario-NET Modul (BA-E37).

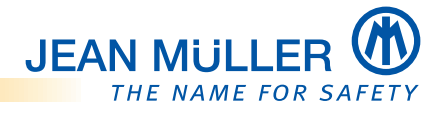

## 6. Messtechnik

## HINWEIS

Die nachfolgend aufgeführten Darstellungen haben Beispielcharakter.

## 6.1 Menü Aktuell

Im Menü **Aktuell** des PLVario-NET Moduls werden die aktuell erfassten Messwerte in Tabellenform ausgegeben.

Die Messwerte von Spannung, Strom, Wirkleistung, Blindleistung, Scheinleistung, Leistungsfaktor und Frequenz werden zyklisch ermittelt und nach einer Vorverarbeitung (Filterung, Skalierung) dem Objektverzeichnis zu gewiesen. Die Momentanwerte werden als Phasen- und Summenwerte ermittelt.

Das Menü Aktuell verfügt über die Untermenüs

- Schema
- Übersicht
- Min/Max
- Schreiber

## 6.1.1 Erfassung der Messwerte

#### Spannung und Strom

Die Erfassung der Spannungen und Ströme der drei Phasen erfolgt simultan und kontinuierlich. Nur wenn die Grundfrequenz des Messsignals im Bereich von 45 bis 65Hz liegt, erfolgt die Messung weitgehend unabhängig von der Kurvenform.

#### HINWEIS

Voraussetzung für alle Messungen ist die Existenz von mindestens einer Phasenspannung deren Frequenz zwischen 45 bis 65Hz liegt.

## Leistung

Die Wirk-, Blind- und Scheinleistungen werden aus dem Leistungsintegral (Arbeit) für das Messintervall berechnet.

## Leistungsfaktor (PF)

Der Leistungsfaktor wird durch das Verhältnis von Wirkleistung zu Scheinleistung berechnet.

## Frequenz

Die Netzfrequenz wird aus dem Signal der für die aktuelle Messung verwendete Phasenspannung ermittelt. Die entsprechende Phase des Spannungssignals wird automatisch ausgewählt. Mindestens eine gültige Phasenspannung ist die Voraussetzung für einen gültigen Frequenzwert. Für die Bestimmung des Frequenzwertes sind die Nulldurchgänge der Spannung relevant.

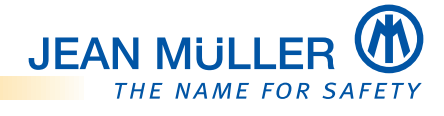

## 6.1.2 Untermenü Schema

Im Untermenü **Schema** wird eine Schematische Darstellung der Installationsumgebung des ausgewählten PLPlano Moduls angezeigt.

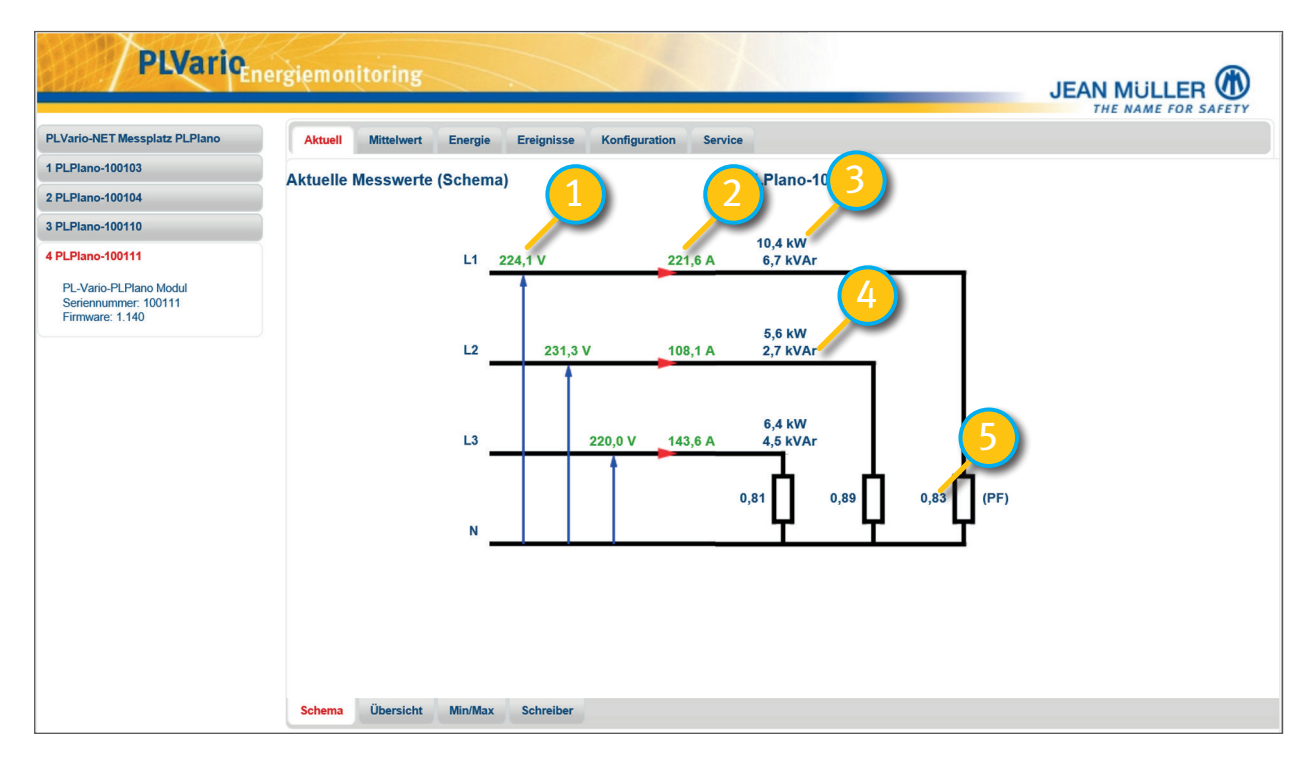

Innerhalb dieser Darstellung werden zusätzlich gleichzeitig die Momentanwerte der vorhandenen Phasen ausgegeben:

- **1** Spannung
- 2 Strom
- **3** Blindleistung
- 4 Wirkleitung
- 5 Leistungsfaktor (PF)

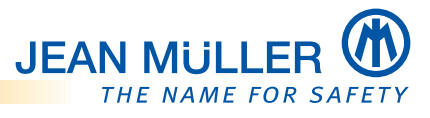

## 6.1.3 Untermenü Übersicht

| PLVaricen                                                                             | ergiemonitoring                                                                         |                                         |                                                  |                                                  |                                                  | JEAN MULLER |
|---------------------------------------------------------------------------------------|-----------------------------------------------------------------------------------------|-----------------------------------------|--------------------------------------------------|--------------------------------------------------|--------------------------------------------------|-------------|
| PLVario-NET Messplatz PLPIano                                                         | Aktuell Mittelwert                                                                      | Energie Ereignisse                      | Konfiguration Service                            |                                                  |                                                  |             |
| 1 PLPIano-100103                                                                      | Aktuelle Messwerte (I                                                                   | Phasen)                                 | (F                                               | PLPIano-100111)                                  |                                                  |             |
| 2 PLPlano-100104                                                                      |                                                                                         |                                         | ,                                                | ,                                                |                                                  |             |
| 3 PLPlano-100110                                                                      | Messwerte                                                                               | Summen                                  | L1                                               | L2 I                                             | L3                                               |             |
| 4 PLPlano-100111<br>PL-Vario-PLPPano Modul<br>Seriennummer: 100111<br>Firmware: 1.140 | Spannung (L-N)<br>Strom<br>Wirkleistung<br>Blindleistung<br>Leistungsfaktor<br>Frequenz | 19,5 kW<br>11,9 kVAr<br>0,84<br>50,0 Hz | 228,9 V<br>141,1 A<br>6,8 kW<br>4,3 kVAr<br>0,84 | 220,0 V<br>130,9 A<br>6,7 kW<br>2,4 kVAr<br>0,94 | 220,3 V<br>142,9 A<br>5,9 kW<br>5,2 kVAr<br>0,75 |             |
|                                                                                       | Schema Übersicht                                                                        | Min/Max Schreiber                       |                                                  |                                                  |                                                  |             |

Die Momentanwerte von

- Frequenz
- Spannung
- Strom
- Leistungsfaktor
- Blindleistung und
- Wirkleitung

der vorhandenen Phasen werden in Tabellenform ausgegeben.

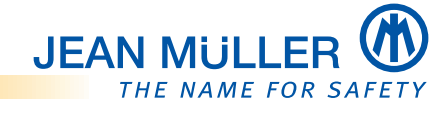

## 6.1.4 Untermenü MIN/MAX

Der über dem letzten Mittelungsintervall aufgetretene niedrigste und höchste Momentanwert für Strom und Spannung werden erfasst und gespeichert. Die Aktualisierung der Werte erfolgt jeweils nach Ablauf des Mittelungsintervalls.

| PLVariq                                                                               | nergiemonitoring                                                                                    |                                      |                                                    |                                                   |                                                   | JEAN MULLER |
|---------------------------------------------------------------------------------------|----------------------------------------------------------------------------------------------------|--------------------------------------|----------------------------------------------------|---------------------------------------------------|---------------------------------------------------|-------------|
| PLVario-NET Messplatz PLPlano                                                         | Aktuell Mittelwert                                                                                  | Energie Ereignisse                   | Konfiguration Service                              |                                                   |                                                   |             |
| 1 PLPIano-100103                                                                      | Min/Max Worte (Ph                                                                                   | acon)                                | (8)                                                | Plano 100111)                                     |                                                   |             |
| 2 PLPIano-100104                                                                      | minimax-werte (i na                                                                                 | asenj                                | (FEF and 100 FFF)                                  |                                                   |                                                   |             |
| 3 PLPlano-100110                                                                      | Messwerte                                                                                           | Summen                               | L1 L2                                              | 2                                                 | _3                                                |             |
| 4 PLPlano-100111<br>PL-Vario-PLPlano Modul<br>Seriennummer: 100111<br>Firmware: 1.140 | Spannung max<br>(L-N) min<br>Strom max<br>Wirkleistung max<br>Bilndleistung max<br>Min/Max<br>Werte | 30,0 kW<br>16,7 kVAr<br>Zurücksetzen | 240,0 V<br>0,0 V<br>225,0 A<br>12,9 kW<br>0,0 kVAr | 240,0 V<br>0,0 V<br>152,5 A<br>8,5 kW<br>4,3 kVAr | 240,0 V<br>0,0 V<br>200,3 A<br>9,1 kW<br>7,6 kVAr |             |
|                                                                                       | Schema Übersicht                                                                                    | Min/Max Schreiber                    |                                                    |                                                   |                                                   |             |

Die Minimal- und Maximalwerte von

- Frequenz
- Spannung
- Strom
- Leistungsfaktor
- Blindleistung und
- Wirkleitung

der vorhandenen Phasen werden in Tabellenform ausgegeben.

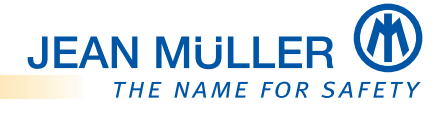

#### 6.1.5 Untermenü Schreiber

Darstellung der aktuellen Messwerte im Schreiberdiagramm. Die Anzeige beginnt mit Selektion eines Abgangs und dem Menü **Aktuell**.

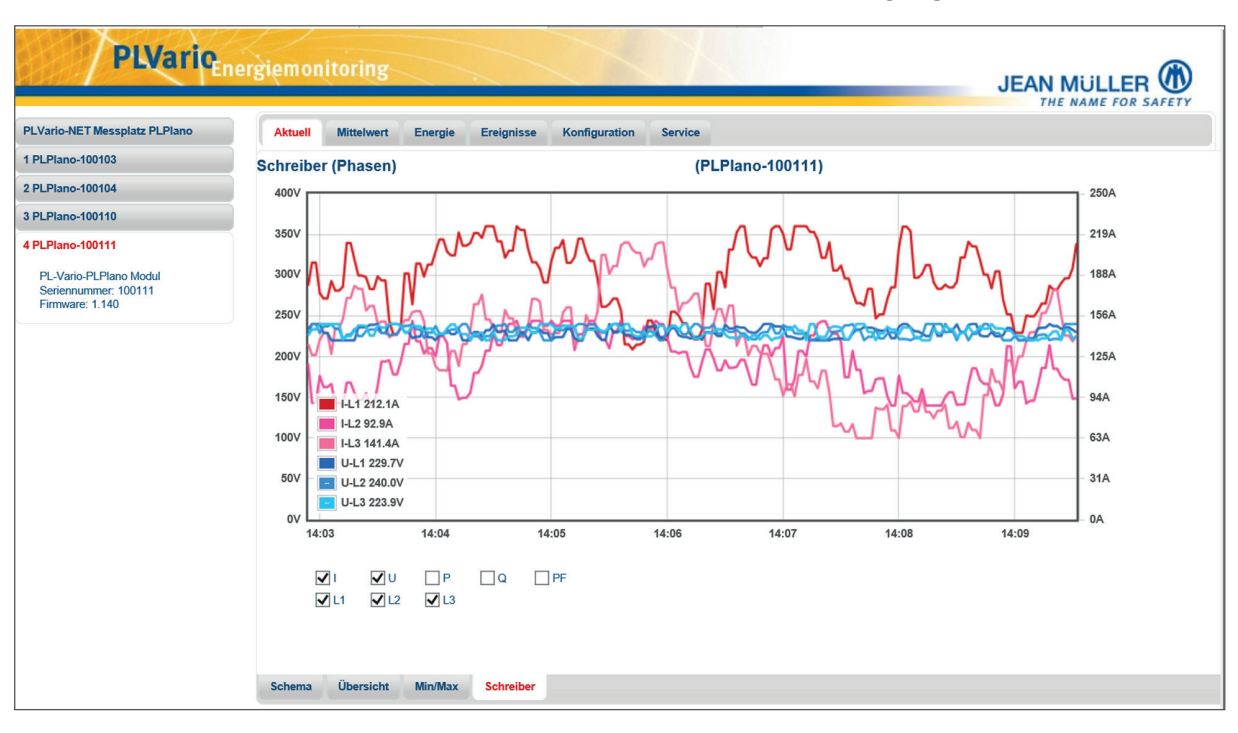

Diese Funktion steht auch im 3 Kanal-Modus zur Verfügung.

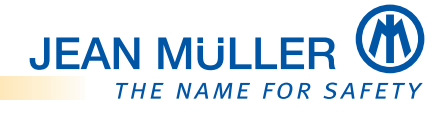

## 6.2 Menü Mittelwerte

Aus den während eines Mittelungsintervalls gesammelten Momentanwerten wird das arithmetische Mittel gebildet und die Werte nach Ablauf des Intervalls dem Objektverzeichnis zu gewiesen.

Die Dauer des Mittelungsintervalls ist im Bereich von 5-60 min konfigurierbar. Das Mittelungsintervall ist mit der Systemzeit synchronisiert. D. h. ein 15 min Intervall findet z. B. im Zeitraum von 12:00-12:15 Uhr bzw. 12:15 – 12:30 Uhr statt.

Das Menü Mittelwerte verfügt über die Untermenüs

- Übersicht
- Min/Max
- Historie

## 6.2.1 Untermenü Übersicht

| PLVario                                        | ergiemonitoring     |                        |                    |          | JEAN MU  | JLLER |
|------------------------------------------------|---------------------|------------------------|--------------------|----------|----------|-------|
| PLVario-NET Messplatz PLPIano                  | Aktuell Mittelwert  | Energie Ereignisse Kor | figuration Service |          |          |       |
| 1 PLPlano-100103                               | Mittelwerte (Phaser | )                      | (PLPlano-10        | 0111)    |          |       |
| 2 PLPlano-100104                               | )                   | ,                      | (                  |          |          |       |
| 3 PLPlano-100110                               | Messwerte           | Summen                 | L1                 | L2       | L3       | L4    |
| 4 PLPlano-100111                               | One many (I. M)     |                        | 000 514            |          |          |       |
| PL-Vario-PLPlano Modul<br>Seriennummer: 100111 | Spannung (L-N)      |                        | 220,5 V            | 224,0 V  | 220,0 V  |       |
| Firmware: 1.140                                | Strom               |                        | 135,0 A            | 121,5 A  | 170,0 A  |       |
|                                                | Wirkleistung        | 20,0 kW                | 6,4 kW             | 6,5 kW   | 7,0 kW   |       |
|                                                | Blindleistung       | 11,8 kVAr              | 3,7 kVAr           | 1,9 kVAr | 6,1 kVAr |       |
|                                                |                     |                        |                    |          |          |       |
|                                                | Übersicht Min/Max   | Historie               |                    |          |          |       |

Die Mittelwerte

- Spannung
- Strom
- Blindleistung und
- Wirkleitung

der vorhandenen Phasen werden in Tabellenform ausgegeben.

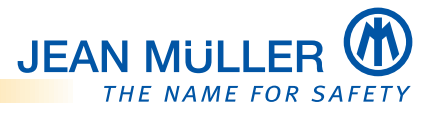

## 6.2.2 Untermenü MIN/MAX

| PLVario                                 | ergiemonitoring      |                        |                    |               |                    |     | JEAN MULLER |
|-----------------------------------------|----------------------|------------------------|--------------------|---------------|--------------------|-----|-------------|
| PLVario-NET Messplatz PLPlano           | Aktuell Mittelwert   | Energie Ereignisse Kor | figuration Service |               |                    |     |             |
| 1 PLPlano-100103                        | Min/Max Mittelworte  | (Phasen)               | (8)                | Plano-100111) |                    |     |             |
| 2 PLPlano-100104                        | Will/Max Willerwerte | (FildSell)             | (PEPiano-100111)   |               |                    |     |             |
| 3 PLPlano-100110                        | Messwerte            | Summen                 | L1                 | L2            | L3                 |     |             |
| 4 PLPiano-100111                        |                      |                        | 240.0.1/           | 240 0 V       | 240.0 V            | max |             |
| PL-Vario-PLPlano Modul                  | Spannung (L-N)       |                        | 220,0 V            | 240,0 V       | 240,0 V<br>220,0 V | min |             |
| Seriennummer: 100111<br>Firmware: 1.140 | Strom                |                        | 225.0.0            | 152.0.0       | 107.0.0            | max |             |
|                                         | Wirkleistung         | 29.9 kW                | 12.9 kW            | 8.5 kW        | 9.1 kW             | max |             |
|                                         | Blindleistung        | 16,5 kVAr              | 7,8 kVAr           | 4,1 kVAr      | 7,4 kVAr           | max |             |
|                                         | Min/Max Werte        | Zurücksetzen           |                    |               |                    |     |             |
|                                         | Übersicht Min/Max    | Historie               |                    |               |                    |     |             |

Die gemittelten MIN/MAX-Werte

- Spannung
- Strom
- Blindleistung und
- Wirkleitung

der vorhandenen Phasen werden in Tabellenform ausgegeben.

Über die Funktion Zurücksetzen werden die angezeigten Werte gelöscht und die Auftzeichnung der MIN/MAX Werte neu gestartet.

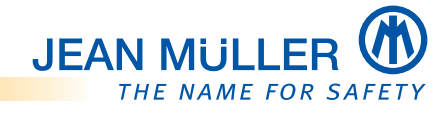

## 6.3 Untermenü Historie

Die Kurvenform des zuletzt vom Analyzer verarbeiten Messkanals wird in einem Datenfeld abgelegt und für die qualitative Auswertung bzw. Darstellung aufbereitet und skaliert. Die Bewertung der Kurvenform kann so unabhängig von der Signalamplitude des Messsignals erfolgen.

Das Datenfeld erfasst ca.2 Perioden des Messsignals. Die einzelnen Messkanäle können an- bzw. abgewählt werden und sind dann entsprechend in unterschiedlichen Farben dargestellt.

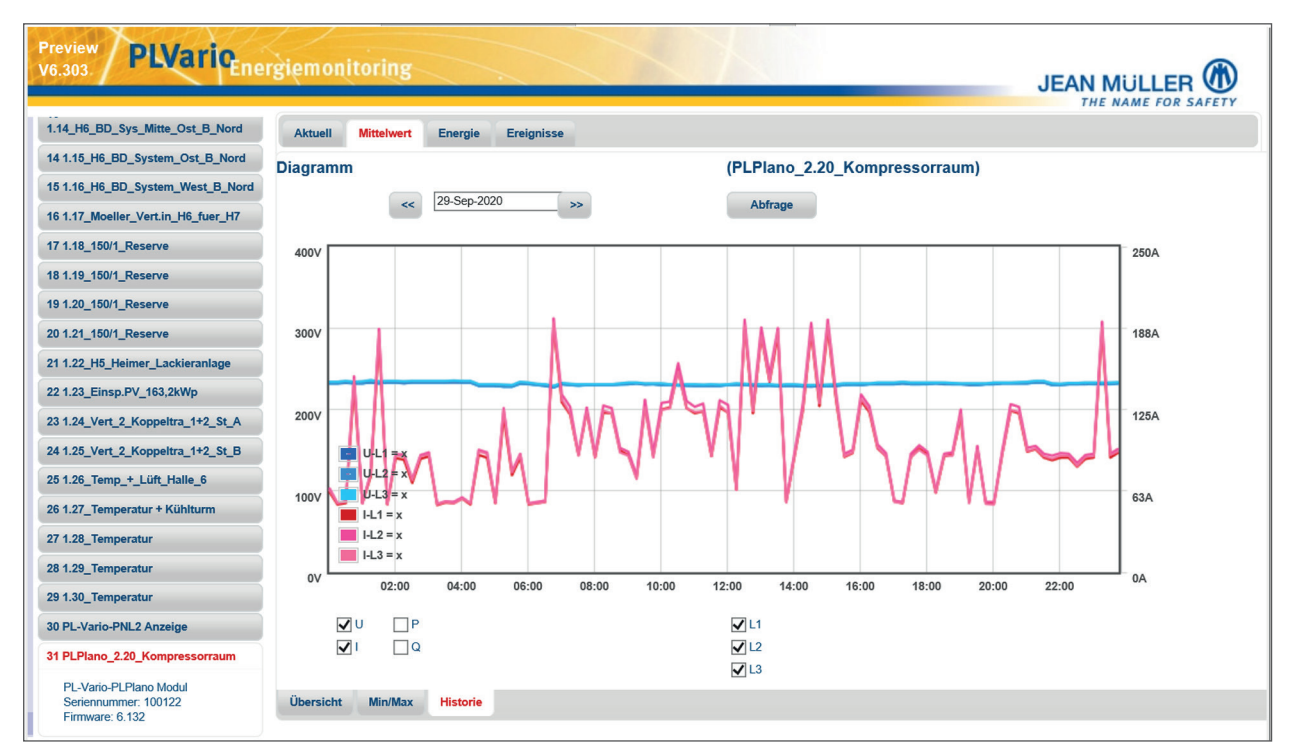

## Linealfunktion

Mit einem Mausklick in die Schreiber-Darstellung werden die entsprechenden Werte des ausgewählten Zeitpunktes ausgegeben und das **Lineal** eingeblendet:

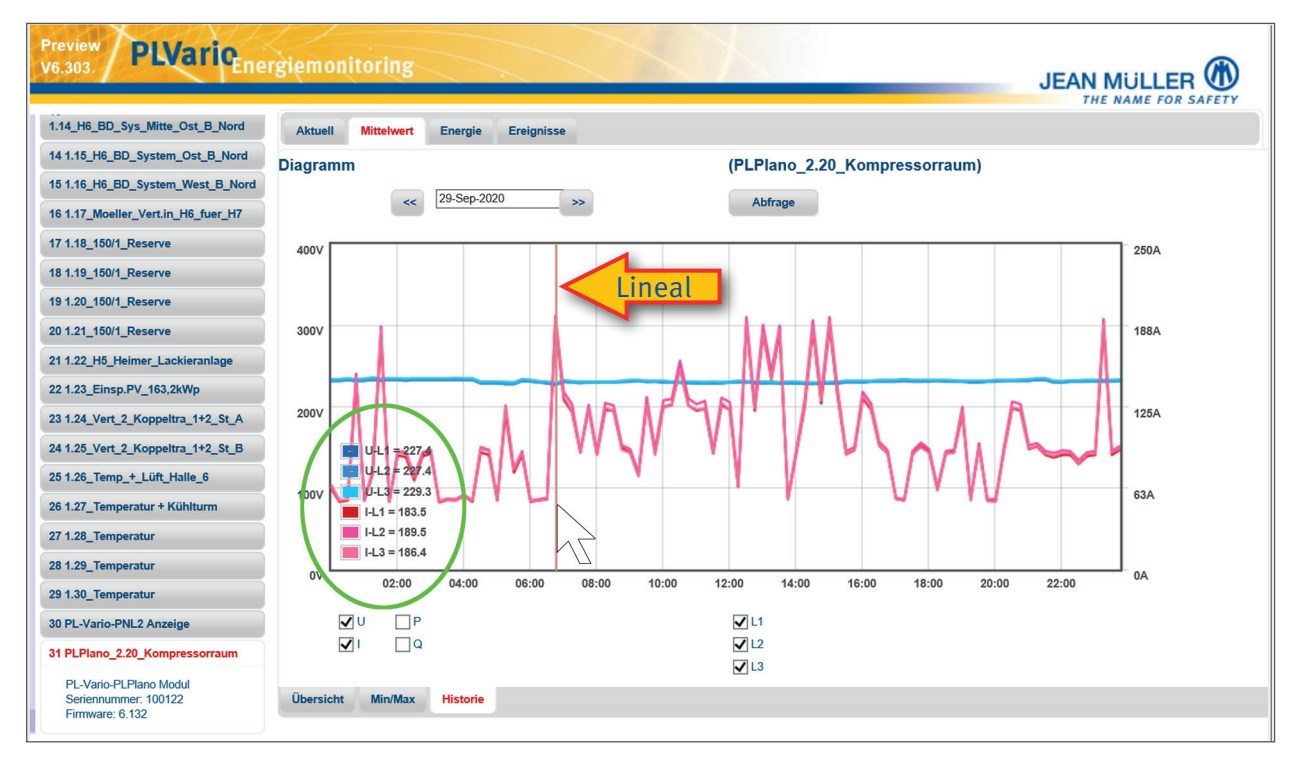

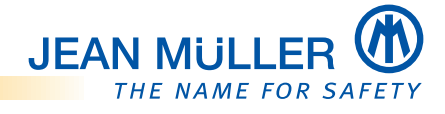

## 6.4 Menü Energie

Das Messmodul verfügt über Energiezählersätze, die es erlauben die gezählte Energie nach Wirk- und Blindanteil, sowie nach Bezug und Lieferung zu unterscheiden (4-Quadranten Zählung). Darüber hinaus sind diese Zähler auch nach Phasen und Summen untergliedert. Die Zählung erfolgt in kWh bzw. kVAr. Die Zählerstände sind im Objektverzeichnis zugänglich.

Die aktuellen Zählerstände werden alle 10 min in einen Permanentspeicher übernommen, um bei einem Abfall der Versorgungsspannung die Zählerstände zu sichern.

## 6.4.1 Untermü Übersicht

Das Untermenü **Übersicht** gibt die Summenwerte der 4 Quadrantenzähler (3-phasig) von Wirk- und Blindarbeit für den Export (normale Stromflussrichtung) und den Export (inverse Stromflussrichtung) aus.

| Preview PLVarioene                                                | rgiemonitoring     |                           |       |                              |           | JEAN MULLER |
|-------------------------------------------------------------------|--------------------|---------------------------|-------|------------------------------|-----------|-------------|
| 1.14_H6_BD_Sys_Mitte_Ost_B_Nord                                   | Aktuell Mittelwert | Energie Ereignisse        |       |                              |           |             |
| 14 1.15_H6_BD_System_Ost_B_Nord                                   |                    |                           |       |                              |           |             |
| 15 1.16_H6_BD_System_West_B_Nord                                  | Energiezanier      |                           |       | (PLPlano_2.20_Kompre         | ssorraum) |             |
| 16 1.17_Moeller_Vert.in_H6_fuer_H7                                |                    |                           |       |                              |           |             |
| 17 1.18_150/1_Reserve                                             |                    |                           |       |                              |           |             |
| 18 1.19_150/1_Reserve                                             |                    | Export                    |       | Import                       |           |             |
| 19 1.20_150/1_Reserve                                             | Wirkarbeit         | 17126                     | kWh   | 0                            | kWh       |             |
| 20 1.21_150/1_Reserve                                             |                    | 17150                     |       | U                            |           |             |
| 21 1.22_H5_Heimer_Lackieranlage                                   |                    |                           |       |                              |           |             |
| 22 1.23_Einsp.PV_163,2kWp                                         | Blindarbeit        | 10922                     | kVAhr | 0                            | kVAhr     |             |
| 23 1.24_Vert_2_Koppeltra_1+2_St_A                                 |                    | (normale Stromflussrichtu | ing)  | (inverse Stromflussrichtung) |           |             |
| 24 1.25_Vert_2_Koppeltra_1+2_St_B                                 |                    |                           |       |                              |           |             |
| 25 1.26_Temp_+_Lüft_Halle_6                                       |                    |                           |       |                              |           |             |
| 26 1.27_Temperatur + Kühlturm                                     |                    |                           |       |                              |           |             |
| 27 1.28_Temperatur                                                |                    |                           |       |                              |           |             |
| 28 1.29_Temperatur                                                |                    |                           |       |                              |           |             |
| 29 1.30_Temperatur                                                |                    |                           |       |                              |           |             |
| 30 PL-Vario-PNL2 Anzeige                                          |                    |                           |       |                              |           |             |
| 31 PLPlano_2.20_Kompressorraum                                    |                    |                           |       |                              |           |             |
| PL-Vario-PLPlano Modul<br>Seriennummer: 100122<br>Firmware: 6.132 | Übersicht Detail H | listorie                  |       |                              |           |             |

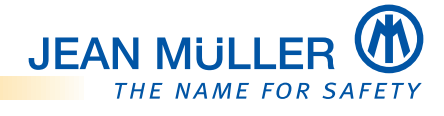

## 6.4.2 Untermenü Details

Das Untermenü **Details** gibt die Summenwerte der 4 Quadrantenzähler (phasenbezigen) von Wirk- und Blindarbeit aus.

|                                   | (inclusion)     |                                                       |            |        |        |        | THE    | NAME FOR SAFET |
|-----------------------------------|-----------------|-------------------------------------------------------|------------|--------|--------|--------|--------|----------------|
| .14_H6_BD_Sys_Mitte_Ost_B_Nord    | Aktuell Mittel  | wert Energie                                          | Ereignisse |        |        |        |        |                |
| 4 1.15_H6_BD_System_Ost_B_Nord    | Energiezähler ( |                                                       |            |        |        |        |        |                |
| 5 1.16_H6_BD_System_West_B_Nord   | Energiezamer (  | Energiezanier (Flasen) (FLFland_2.20_Kompressorradin) |            |        |        |        |        |                |
| 6 1.17_Moeller_Vert.in_H6_fuer_H7 | Energiezähler   | L                                                     | 1          | L2     |        | L3     |        |                |
| 7 1.18_150/1_Reserve              |                 |                                                       |            |        |        |        |        |                |
| 18 1.19_150/1_Reserve             | Wirkarbeit      | 5640                                                  | 0          | 5841   | 0      | 5652   | 0      | kWh            |
| 19 1.20_150/1_Reserve             | Blindarbeit     | 3477                                                  | 0          | 3695   | 0      | 3747   | 0      | kVAhr          |
| 20 1.21_150/1_Reserve             |                 | Export                                                | Import     | Export | Import | Export | Import |                |
| 1 1.22_H5_Heimer_Lackieranlage    |                 |                                                       |            |        |        |        |        |                |
| 22 1.23_Einsp.PV_163,2kWp         |                 |                                                       |            |        |        |        |        |                |
| 23 1.24_Vert_2_Koppeltra_1+2_St_A |                 |                                                       |            |        |        |        |        |                |
| 24 1.25_Vert_2_Koppeltra_1+2_St_B |                 |                                                       |            |        |        |        |        |                |
| 25 1.26_Temp_+_Lüft_Halle_6       |                 |                                                       |            |        |        |        |        |                |
| 26 1.27_Temperatur + Kühlturm     |                 |                                                       |            |        |        |        |        |                |
| 27 1.28_Temperatur                |                 |                                                       |            |        |        |        |        |                |
| 28 1.29_Temperatur                |                 |                                                       |            |        |        |        |        |                |
| 29 1.30_Temperatur                |                 |                                                       |            |        |        |        |        |                |
| 30 PL-Vario-PNL2 Anzeige          |                 |                                                       |            |        |        |        |        |                |
| 1 PLPIano_2.20_Kompressorraum     |                 |                                                       |            |        |        |        |        |                |
| PL-Vario-PL Plano Modul           |                 |                                                       |            |        |        |        |        |                |

#### 6.4.3 Untermenü Historie

Das Untermenü **Historie** stellt den Energie Export, bzw. Import in einem Balkendiagramm monatweise dar.

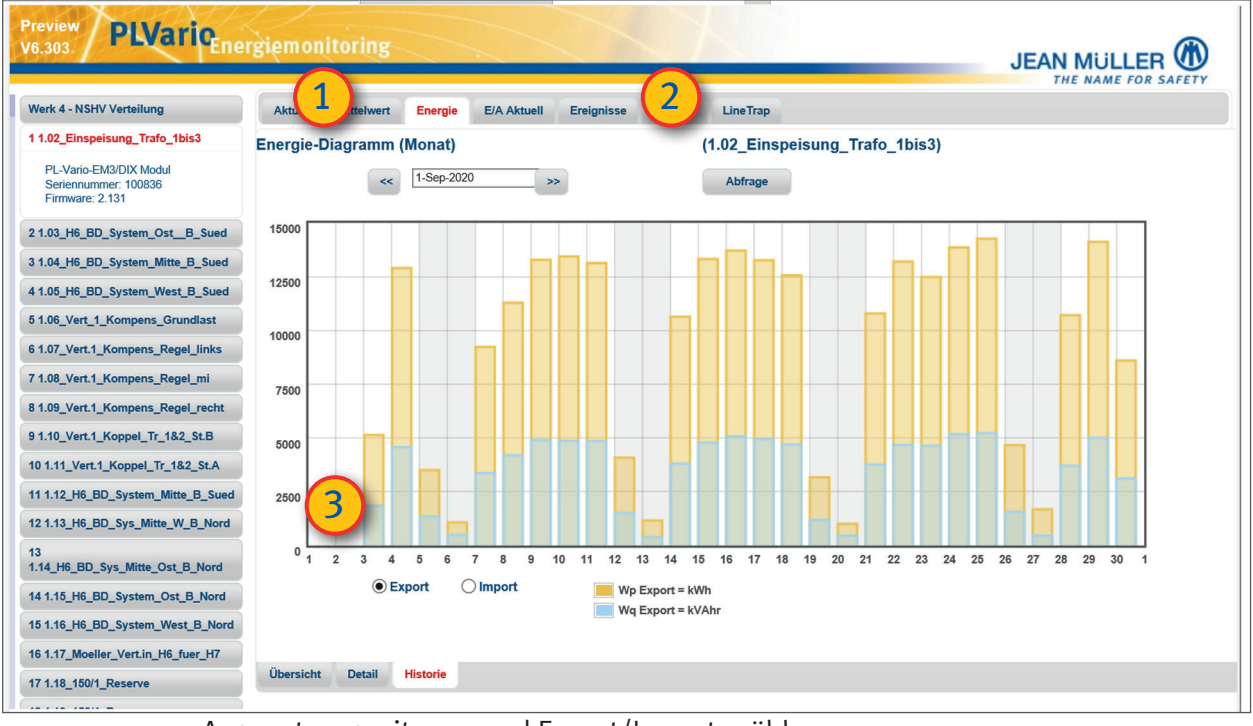

Auswertungszeitraum und Export/Import wählen:

Monat auswählen

1

2

3

Daten aktualisieren

Umschaltung Export/Import

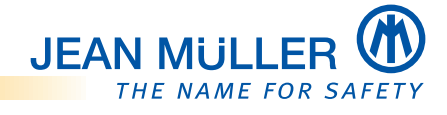

#### 6.4.4 Grenzwertüberwachung

Nach der Ermittlung eines Momentan- bzw. Mittelwertes erfolgt die Durchführung eines Grenzwertvergleiches.

Bei Überschreitung eines oberen Grenzwertes bzw. Unterschreiten eines unteren Grenzwertes wird in einem Statusregistersatz des Objektverzeichnisses eine Information über den jeweiligen Grenzwertzustand und dem Eintreten eines solchen Ereignisses (Statusänderung) signalisiert.

#### HINWEIS

Es wird dringend empfohlen die Grenzwerte anzupassen, da die Rechenleistung stark absinkt.

#### Grenzwertüberwachung Ereignisliste

Alle Grenwertüber oder -unterschreitungen werden in der Ereignissliste des ausgewählten Moduls ausgegeben.

| PLVario                       | nergiemonitoring   |                    |                 | X              |
|-------------------------------|--------------------|--------------------|-----------------|----------------|
| PLVario-NET Messplatz PLPlano | Aktuell Mittelwert | Energie Ereignisse | Konfiguration S | Service        |
| 1 PLPlano-100103              | Ereignisse         |                    |                 | (PLPlano-10011 |
| 2 PLPlano-100104              | g                  |                    |                 | (              |
| 3 PLPlano-100110              | Zeitpunkt 🖕        | Ereignis           | Kategorie       |                |
| 4 PLPlano-100111              | 30-9-2020 10:32:43 | L2 Strom ok        | Aktuell         |                |
| PL-Vario-PLPlano Modul        | 30-9-2020 10:32:42 | L1 Strom ok        | Aktuell         |                |
| Seriennummer: 100111          | 30-9-2020 10:32:41 | L3 Unterspannung   | Aktuell         |                |
| Timware. 1.140                | 30-9-2020 10:32:41 | L3 Spannung ok     | Aktuell         |                |
|                               | 30-9-2020 10:32:40 | L1 Spannung ok     | Aktuell         |                |
|                               | 30-9-2020 10:32:40 | L2 Überstrom       | Aktuell         |                |
|                               | 30-9-2020 10:32:39 | L1 Unterspannung   | Aktuell         |                |
|                               | 30-9-2020 10:32:38 | L3 Spannung ok     | Aktuell         |                |
|                               | 30-9-2020 10:32:38 | L1 Spannung ok     | Aktuell         |                |
|                               | 30-9-2020 10:32:37 | L3 Spannung ok     | Aktuell         |                |
|                               | 30-9-2020 10:32:37 | L2 Überstrom       | Aktuell         |                |
|                               | 30-9-2020 10:32:37 | L3 Unterspannung   | Aktuell         |                |
|                               | 30-9-2020 10:32:37 | L2 Strom ok        | Aktuell         |                |
|                               | 30-9-2020 10:32:35 | L2 Überstrom       | Aktuell         |                |
|                               | 30-9-2020 10:32:35 | L2 Spannung ok     | Aktuell         |                |
|                               | 30-9-2020 10:32:35 | L3 Unterspannung   | Aktuell         |                |
|                               | 30-9-2020 10:32:35 | L2 Strom ok        | Aktuell         | $\checkmark$   |
|                               | 00.0.0000.40.00.04 | 1.4.11-4           | A 1.4 11        |                |

#### Löschen von Ereignissen

Die Ereignisliste kann nur global PLVario-Net Modul über die Funktion **löschen** geleert werden. Es wird dann eine neue Event-Datei auf der SD-Karte des PLVario-Net Moduls angelegt. Hat die Datei eine bestimmte Größe überschritten wird dies entsprechend angezeigt.

| /6.303. <b>F Eval</b> 1 End                                   | ergiemonitoring      |                     |              |                             |             |   |
|---------------------------------------------------------------|----------------------|---------------------|--------------|-----------------------------|-------------|---|
| Werk 4 - NSHV Verteilung                                      | Über Konfiguration   | Ereignisse Netzwerk | Dienste Mail | Alarm Organisation Service  |             |   |
| PL-Vario-NET Modul<br>Seriennummer: 100680<br>Firmware: 6.303 | Ereignisse (alle Mod | ule)                |              | (Werk 4 - NSHV Verteilung ) | löschen     | 1 |
| 1.1.02 Finspeisung Trafo 1bis3                                | Zeitpunkt 🖕          | Ereignis            | Kategorie    | Modul                       | Seriennumme | r |
| 24.02 US DD Sustem Ost D Sued                                 | 27-10-2020 08:51:08  | L1 Strom ok         | Aktuel       | 1.27_Temperatur + Kühlturm  | 101868      |   |
| 2 1.03_H0_BD_System_OStB_Steet                                | 27-10-2020 08:51:08  | L2 Strom ok         | Aktuell      | 1.27_Temperatur + Kühlturm  | 101868      |   |
| 3 1.04_H6_BD_System_Mitte_B_Sued                              | 27-10-2020 08:51:08  | L3 Strom ok         | Aktuell      | 1.27 Temperatur + Kühlturm  | 101868      |   |
| 4 1.05_H6_BD_System_West_B_Sued                               | 27-10-2020 08:51:07  | L1 Überstrom        | Aktuel       | 127 Temperatur + Kühlturm   | 101868      |   |

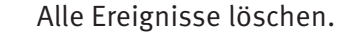

1

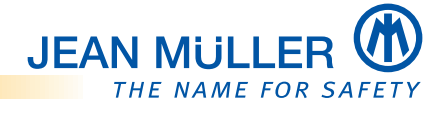

## 6.5 Menü Konfiguration

Im Menü Konfiguration werden folgende Einstellungen vorgenommen. Die Übernahme erfolgt über die Funktion **Speichern**.

## **Bereich Modul**

- Name des angeschlossenen Messmoduls ändern
- Betriebsart des angeschlossenen Messmoduls ändern
  - TN-Netz
  - 3-Kanal Modus

#### **Bereich Aufzeichnung**

- Aufzuzeichnende Messwerte auswählen
- Mittellungszeit einstellen

#### Parameter für den Kanalbetrieb

- Kanalnamen vergeben
- Parameter für jeden Kanal individuell setzen
  - Primärstrom
  - Maximal-/Minimalstrom
  - Maximal-/Minimalspannung

| PLVario                                                                               | nergiemonitoring                                                   |                       |                                | 10. Inc.                  | JEAN MULLER |
|---------------------------------------------------------------------------------------|--------------------------------------------------------------------|-----------------------|--------------------------------|---------------------------|-------------|
| PLVario-NET Messplatz PLPlano                                                         | Aktuell Mittelwert                                                 | Energie Ereignisse    | Konfiguration Service          |                           |             |
| 1 PLPlano-100103                                                                      | Konfiguration                                                      | Speicherr             | (PLF                           | Plano-100111)             |             |
| 2 PLPlano-100104                                                                      | linguiation                                                        |                       | (· -·                          |                           |             |
| 3 PLPlano-100110                                                                      | Modul                                                              |                       |                                |                           |             |
| 4 PLPlano-100111<br>PL-Vario-PLPlano Modul<br>Seriennummer: 100111<br>Firmware: 1.140 | Name<br>PLPlano-100111<br>Aufzeichnung                             |                       | Betriebsart<br>3-Kanal (U/I) V |                           |             |
|                                                                                       | Strom<br>Spannung<br>Leistung<br>Energie<br>Parameter für den Kar  | ✓<br>✓<br>✓<br>✓      | Mittelungszeit                 | 15 m ¥                    |             |
|                                                                                       | Kanalname<br>Primärstrom                                           | Kanal-A<br> 250       | Kanal-2<br>Kanal-B<br>250      | Kanal-3<br>Kanal-C<br>250 |             |
|                                                                                       | Maximalstrom<br>Minimalstrom<br>Maximalspannung<br>Minimalspannung | 2000<br>0<br>500<br>0 | 2000<br>0<br>500<br>0          | 2000<br>0<br>500<br>0     |             |

## 6.5.1 3-Kanal Modus

Im 3-Kanal Modus können drei 1-phasige Verbraucher unabhängig voneinander erfasst werden. Jedem anal kann ein eigener Name zugewiesen werden.

Die Parametrierung der Stromeingänge erfolgt durch die Angabe des Übersetzungsverhältnisses der Messwandler.

## HINWEIS

Der Primärstrom ist im Auslieferungszustand eingetragen und darf nicht verändert werden. Die Messwerte sind sonst fehlerhaft.

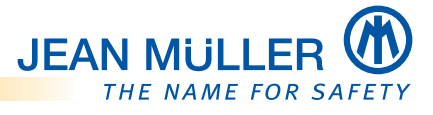

#### 6.5.2 3-Kanal Modus, Messwerte

| PLVario <sub>Ene</sub>                                                                | rgiemonitoring          |                   |                       |                    |                    | JEAN MULLER |
|---------------------------------------------------------------------------------------|-------------------------|-------------------|-----------------------|--------------------|--------------------|-------------|
| PLVario-NET Messplatz PLPlano                                                         | Aktuell Mittelwert E    | nergie Ereignisse | Konfiguration Service |                    |                    |             |
| 1 PLPlano-100103                                                                      | Aktuelle Messwerte (Pt  | asen)             | (P                    | L Plano-100111)    |                    |             |
| 2 PLPIano-100104                                                                      |                         |                   | ţ.                    |                    |                    |             |
| 3 PLPIano-100110                                                                      | Messwerte               | Summen            | L1 I                  | .2 L               | .3                 |             |
| 4 PLPlano-100111<br>PL-Vario-PLPlano Modul<br>Seriennummer: 100111<br>Firmware: 1.140 | Spannung (L-N)<br>Strom |                   | 233,7 V<br>176,2 A    | 228,6 V<br>145,0 A | 227,3 V<br>103,8 A |             |
|                                                                                       | Wirkleistung            | 0,0 kW            | 9,4 kW                | 7,8 kW             | 4,9 kW             |             |
|                                                                                       | Blindleistung           | 0,0 kVAr          | 3,9 kVAr              | 2,7 kVAr           | 3,2 kVAr           |             |
|                                                                                       | Leistungsfaktor         | 1,00              | 0,92                  | 0,94               | 0,83               |             |
|                                                                                       | Frequenz                | 50,0 Hz           |                       |                    |                    |             |
|                                                                                       | Übersicht Min/Max S     | chreiber          |                       |                    |                    |             |

## 6.5.3 3-Kanal Modus, Aktuelle Messwerte Schreiber

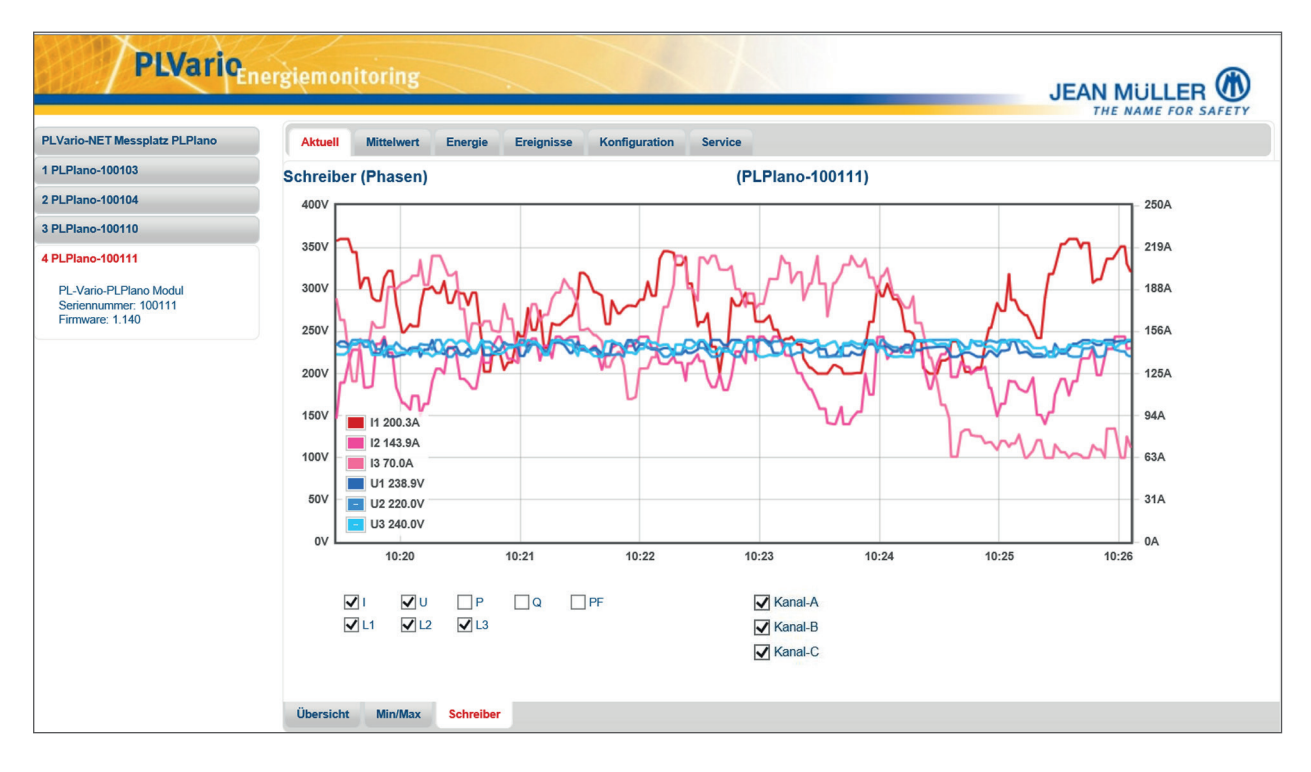

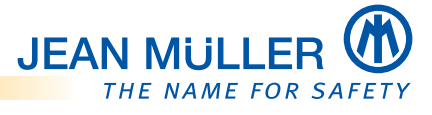

6.5.4 3-Kanal Modus, Mittelwerte Messwerte Übersicht

| PLVario                                                                               | ergiemonitoring                                                              |                                                     |                                                     | JEAN MULLER                                        |
|---------------------------------------------------------------------------------------|------------------------------------------------------------------------------|-----------------------------------------------------|-----------------------------------------------------|----------------------------------------------------|
| PLVario-NET Messplatz PLPlano                                                         | Aktuell Mittelwert E                                                         | inergie Ereignisse Konfigurat                       | tion Service                                        |                                                    |
| 1 PLPIano-100103                                                                      | Mittelwerte (Kanäle)                                                         |                                                     | (PLPIano-100111)                                    |                                                    |
| 2 PLPlano-100104                                                                      |                                                                              |                                                     | (                                                   |                                                    |
| 3 PLPlano-100110                                                                      | Mittelwerte                                                                  | Kanal-1                                             | Kanal-2                                             | Kanal-3                                            |
| 4 PLPIano-100111<br>PL-Vario-PLPIano Modul<br>Seriennummer: 100111<br>Firmware: 1.140 | Kanalbezeichnung<br>Spannung (L-N)<br>Strom<br>Wirkleistung<br>Blindleistung | Kanal-A<br>238,0 V<br>137,0 A<br>7,5 kW<br>3,2 kVAr | Kanal-B<br>234,5 V<br>101,5 A<br>5,2 kW<br>2,9 kVAr | Kanal-C<br>238,0 V<br>88,5 A<br>4,2 kW<br>3,1 kVAr |
|                                                                                       | Übersicht Min/Max H                                                          | listorie                                            |                                                     |                                                    |

## 6.5.5 3-Kanal Modus, Mittelwerte Messwerte Min/Max

| PLVario                       | nergiemonitoring         |                                |                   | JEAN     |     |  |
|-------------------------------|--------------------------|--------------------------------|-------------------|----------|-----|--|
| PLVario-NET Messplatz PLPlano | Aktuell Mittelwert E     | nergie Ereignisse Konfiguratio | on Service        |          |     |  |
| 1 PLPlano-100103              | min/max Mittalwarta ///  | anäla)                         | (PL Plane 400444) |          |     |  |
| 2 PLPlano-100104              | minimitax millerwerte (M | analej                         | (FEFIAIIO-100111) |          |     |  |
| 3 PLPlano-100110              | Mittelwerte              | Kanal-1                        | Kanal-2           | Kanal-3  |     |  |
| 4 PLPIano-100111              |                          |                                |                   |          |     |  |
| PL-Vario-PL Plano Modul       | Kanalbezeichnung         | Kanal-A                        | Kanal-B           | Kanal-C  |     |  |
| Seriennummer: 100111          | Spappung (L_N)           | 240,0 V                        | 240,0 V           | 240,0 V  | max |  |
| Firmware: 1.140 Spannung (L-  | Spanning (L-N)           | 0,0 V                          | 0,0 V             | 0,0 V    | min |  |
|                               | Strom                    | 225.0 A                        | 152.0 A           | 212.0 A  | max |  |
|                               | Wirkleistung             | 13,2 kW                        | 8,7 kW            | 10,7 kW  | max |  |
|                               | Blindleistung            | 8,1 kVAr                       | 4,7 kVAr          | 8,4 kVAr | max |  |
|                               | Min/Max Werte            | Zurücksetzen                   |                   |          |     |  |

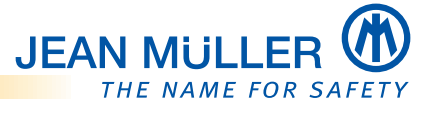

6.5.6 3-Kanal Modus, Mittelwerte Messwerte Historisch

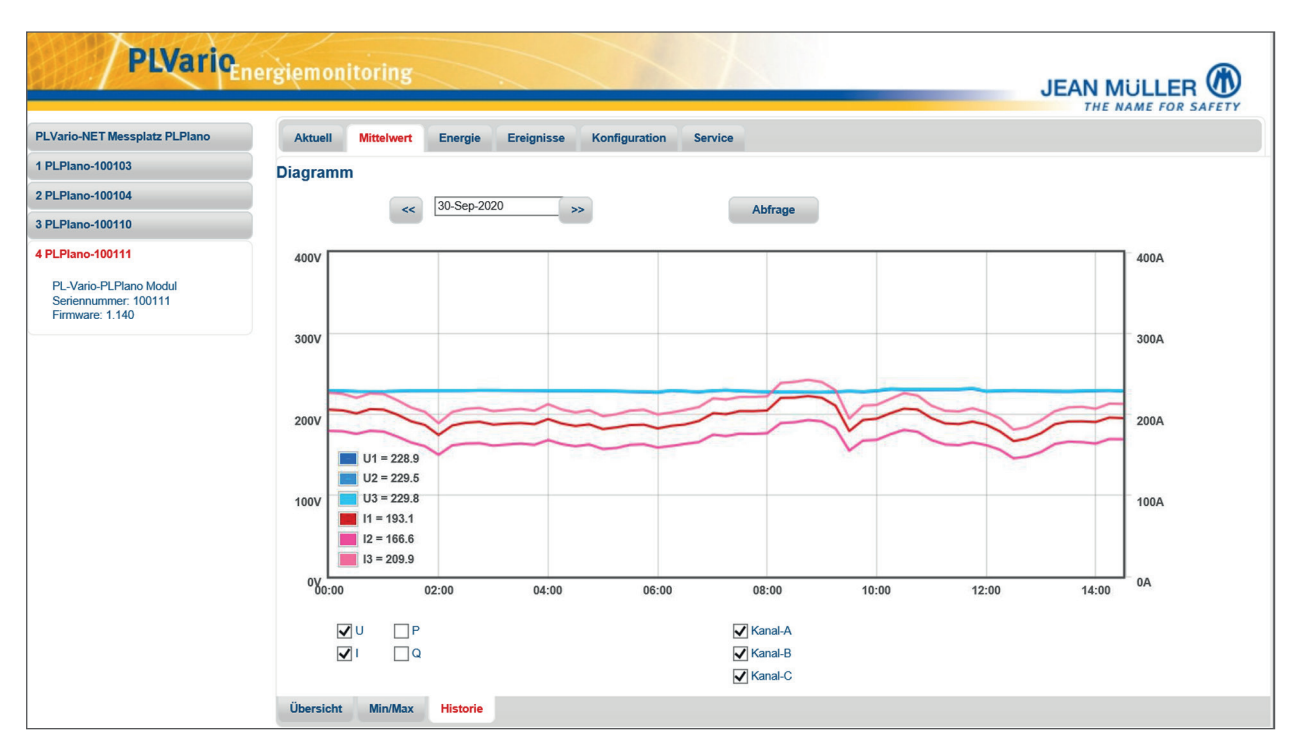

## 6.5.7 3-Kanal Modus, Energiezähler Übersicht

| PLVario                                 | ergiemonito            | ring .            |                  | XX                       |         |         |        |       |
|-----------------------------------------|------------------------|-------------------|------------------|--------------------------|---------|---------|--------|-------|
| PLVario-NET Messplatz PLPIano           | Aktuell Mit            | telwert Energie E | reignisse Konfig | uration Service          |         |         |        |       |
| 1 PLPlano-100103                        | Energiezähler (Kanäle) |                   |                  | (Pl Plano-100111)        |         |         |        |       |
| 2 PLPlano-100104                        | Energiezamer (Kanale)  |                   |                  | (1 = 1 = 100 - 100 + 11) |         |         |        |       |
| 3 PLPlano-100110                        | Kanal-1                |                   | Kanal-2          |                          | Kanal-3 |         |        |       |
| 4 PLPlano-100111                        |                        |                   |                  |                          |         |         |        |       |
| PL-Vario-PLPlano Modul                  |                        | Kanal-A           |                  | Kanal-B                  |         | Kanal-C |        |       |
| Seriennummer: 100111<br>Firmware: 1.140 | Wirkarbeit             | 5640              | 0                | 5841                     | 0       | 5652    | 0      | kWh   |
|                                         | Blindarbeit            | 3477              | 0                | 3695                     | 0       | 3747    | 0      | kVAhr |
|                                         |                        | Export            | Import           | Export                   | Import  | Export  | Import |       |
|                                         |                        |                   |                  |                          |         |         |        |       |
|                                         | Übersicht H            | listorie          |                  |                          |         |         |        |       |

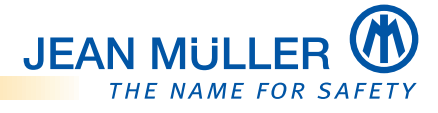

## 6.6 Alarmmeldungen (optional)

In Verbindung mit einem PLVario-NET/AE stehen zwei Relais für Alarmmeldungen zu Verfügung.

Hierbei können folgende Grenzwerte konfiguriert werden:

## Aktualwerte

- Überspannung
- Unterspannung
- Überstrom
- Unterstrom

#### Mittelwerte

- Überspannung
- Unterspannung
- Überstrom
- Unterstrom

Die Alarmmeldungen können in Verbindung mit einem PLVario-NET/AE auch per Mailreport zugestellt werden.

#### HINWEIS

Weitere Informationen zu optionalen Alarmmeldungen erhalten Sie in der Betriebsanleitung zum PLVario NET (BA-E37).

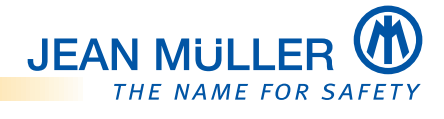

# 7. Fehlerbehebung

## HINWEIS

Geben Sie folgende Angaben an, wenn Sie im Fehlerfall den Service kontaktieren:

- Seriennummer
- Firmwarestand

# 7.1 Fehler und mögliche Ursachen

| Fehler                | Mögliche Ursache(n)                           | Abhilfe                                                                    |  |
|-----------------------|-----------------------------------------------|----------------------------------------------------------------------------|--|
| Keine LED Anzeige     | Fehlende<br>Spannungsversorgung               | Spannungsversorgung prüfen.Patchkabel<br>prüfen.                           |  |
|                       |                                               | Siehe 'Verdrahtungsschema', Seite 14                                       |  |
|                       | Modul defekt                                  | Jean Müller Service kontaktieren.                                          |  |
|                       |                                               | Siehe 'Kontakt und Service', Seite 3                                       |  |
| Kein Zugriff auf      | Fehlende                                      | Patchkabel prüfen.                                                         |  |
| Submodule             | Datenverbindung                               | Busverdrahtung an BV-USB-C prüfen.<br>Siehe 'Verdrahtungsschema', Seite 14 |  |
|                       | Falscher CAN Modus                            | Position DIP Schalter überprüfen.                                          |  |
|                       |                                               | Siehe 'CAN Mode setzen', Seite 16                                          |  |
|                       | Doppelte Adressierung                         | System Reorganisieren.                                                     |  |
|                       |                                               | Siehe Betriebsanleitung zum PLVario-NET<br>Modul (BA-E37).                 |  |
|                       | Falsche Modulvariante<br>(Modbus anstatt CAN) | Gerät tauschen.                                                            |  |
| Gestörter Zugriff auf | Keine Busterminierung                         | Terminierungswiderstand einstecken.                                        |  |
| Submodule             |                                               | DIP Schalter an BV-USB-C zuschalten.                                       |  |
|                       |                                               | Siehe 'Busterminierung<br>vorhanden?', Seite 17                            |  |
| Kein Stromwert        | Falsche Stromwandler<br>Dimensionierung.      | Lastschaltleiste tauschen                                                  |  |
|                       | Primärstrom                                   |                                                                            |  |
|                       | Stromwandler <                                |                                                                            |  |
|                       | Stromwandlers                                 |                                                                            |  |

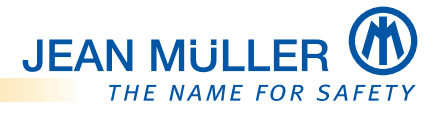

# 7.2 LED-Blink-Codes

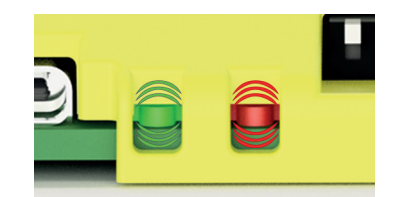

|             | LED-STATUS/COM (grün)                               | LED-ERR (rot)                          |
|-------------|-----------------------------------------------------|----------------------------------------|
| Status      | Bedeutung                                           |                                        |
| Aus         | Bootloader aktiv, keine gültige Applikation geladen | kein Betriebsfehler                    |
| 1 x Blinken | Bootloader lädt Applikation über<br>Busverbindung   | Funktionsfehler                        |
| 2 x Blinken | Bootloader lädt Applikation über<br>Busverbindung   | Speicherfehler (NVM-Daten<br>ungültig) |
| 3 x Blinken | Sonderbetriebsart (Wartung etc.)                    | Interner Kommunikationsfehler          |
| An          | Applikation im Normalbetrieb                        | Schwerer Betriebsfehler                |

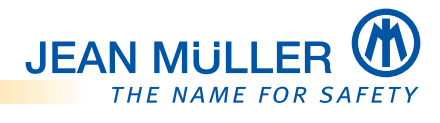

# 8. Technische Daten

# 8.1 Abmessungen

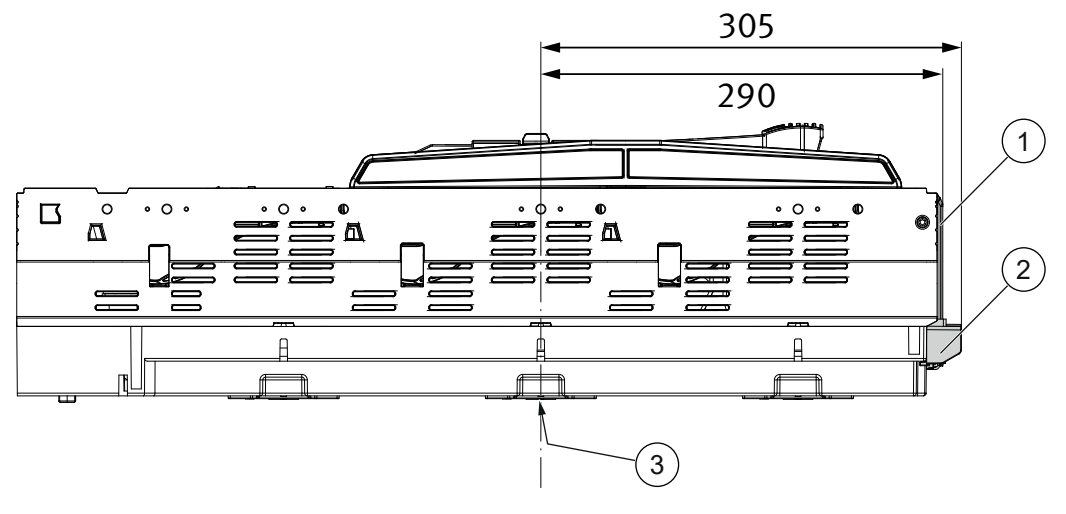

Abmessungen in mm

- 1 Messmodul PLPlano
- 2 Interfacekarte
- **3** Mitte Sammelschiene L2

## 8.2 Elektrische Daten

| Hilfsenergie                                                                                                    |                                                           |  |  |
|----------------------------------------------------------------------------------------------------|-----------------------------------------------------------|--|--|
| Versorgungsspannung                                                                                              | 24V DC (18V DC - 30V DC)                                  |  |  |
| Stromaufnahme                                                                                                    | Typ. 50mA (24V DC)                                        |  |  |
| Leistungsaufnahme                                                                                                | max. 0.2VA                                                |  |  |
| Kommunikation                                                                                                    |                                                           |  |  |
| CAN Bus (Intern)                                                                                                 | Modus 1 (PLVario): 125kbit                                |  |  |
|                                                                                                    | Modus 2 (PLVario-II): 500kbit                             |  |  |
|                                                                                                    | (per DIP Schalter parametrierbar)                         |  |  |
| Max. Leitungslänge                                                                                               | bis zu 25 m (verwendete Patchkabel nach JM Spezifikation) |  |  |
| Max. Teilnehmer                                                                                                  | Modus 1 (PLVario): 31                                     |  |  |
|                                                                                                    | Modus 2 (PLVario-II): 63                                  |  |  |
| Neutralleiter                                                                                                    |                                                           |  |  |
| Zugfeder- Klemme                                                                                                 | 3-polig                                                   |  |  |
| Anschlussquerschnitt                                                                                             | max. 0.5mm <sup>2</sup>                                   |  |  |
| Allgemeine Daten                                                                                                 |                                                           |  |  |
| Umgebungstemperatur                                                                                              | -10 - +70 °C*                                             |  |  |
| Lagertemperatur                                                                                                  | 0 – +50 °C                                                |  |  |
| Relative Luftfeuchte                                                                                             | 15 – 95% ohne Betauung                                    |  |  |
| *) 5°C Normaltemperatur, > 35°C – 70°C mit reduziertem Betriebsstrom, siehe Dokumentation SL-Leiste mit PLPLano. |                                                           |  |  |
| Schutzart                                                                                                    |                                                           |  |  |
| Gehäuse                                                                                                    | IP20                                                      |  |  |
| Schraub-Steckklemmen                                                                                             | IP20                                                      |  |  |
| EMV-Verträglickeit                                                                                               |                                                           |  |  |
| Störfestigkeit Industriebereich                                                                                  | EN61326                                                   |  |  |
| Elektrostatische Entladung                                                                                       | IEC61000-4-2                                              |  |  |

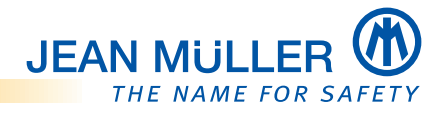

## 8.3 Messwerte

- Aktuelle Ströme phasengenau L1, L2, L3
- Aktuelle Spannungen phasengenau L1, L2, L3 (L-N und L-L)
- Netzfrequenz
- Leistungsfaktor
- Wirk-, Blind und Scheinleistung
- 4 Quadrant Energiezähler
- Aktualwerte, Mittelwerte
- Klirrfaktor

## 8.4 Revisionsindex der Firmware

| Firmware | Beschreibung |
|----------|--------------|
| V1.140   | Erstausgabe  |
| V1.141   |              |
|          |              |

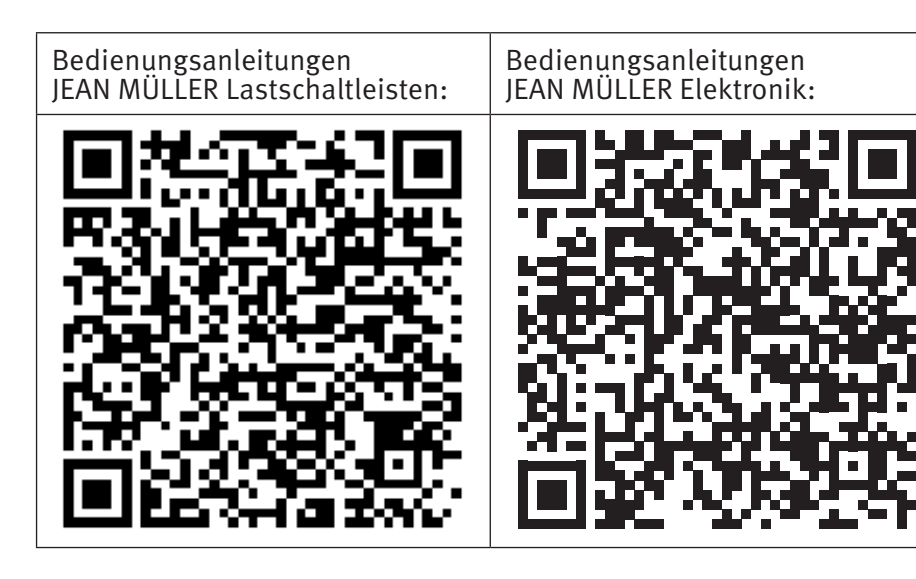

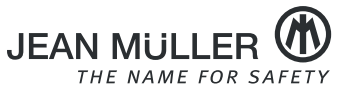

JEAN MÜLLER GmbH Elektrotechnische Fabrik H. J.-Müller-Straße 7 D-65343 Eltville www.jeanmueller.de

Vertrieb Telefon: +49 6123 604-0 Fax: +49 6123 604-730

Elektronik Support Telefon: +49 6123 604-332

sales@jeanmueller.de

elektronik-team@jeanmueller.de